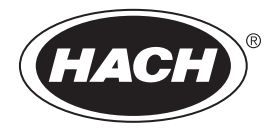

DOC022.93.80489

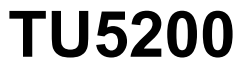

03/2025, ฉบับที่ 8 **อู่มือผู้ใช้เบื้องค้น** 

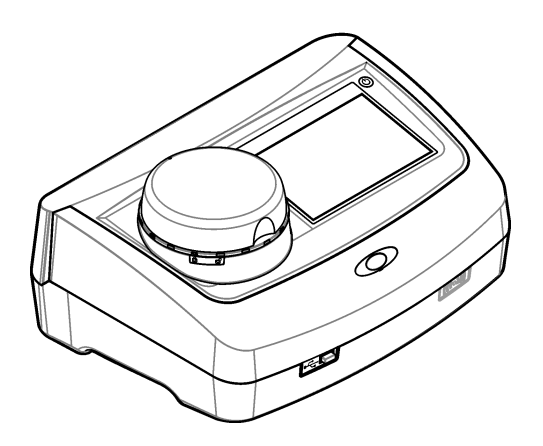

| หัวข้อที่ 1 ข้อมูลเพิ่                                                                                                    | มเติม                                                                                                    |
|----------------------------------------------------------------------------------------------------|----------------------------------------------------------------------------------------------------|
| หัวข้อที่ 2 รายละเอี                                                                                                    | ยคทางเทกนิก                                                                                                    |
| ห้าขัดที่ 3 ขัดบลทั่ว                                                                                                    | าไป                                                                                                    |
| 3.1 ข้อมลเพื่อคว                                                                                                    | ามปลอดภัย                                                                                                    |
| 3.1.1 การ                                                                                                    | ใช้ข้อมูลแจ้งเคือนเกี่ยวกับอันคราย                                                                                                    |
| 3.1.2 นถา                                                                                                    | เกระบุข้อควรระวัง                                                                                                    |
| 3.1.3 ผลิ                                                                                                    | ตภัณฑ์เลเซอร์ Class 15                                                                                                    |
| 3.1.4 หน่ว                                                                                                    | วช RFID6                                                                                                    |
| 3.1.4                                                                                                    | I.1   ข้อมูลความปลอดภัยสำหรับหน่วย RFID                                                                                                    |
| 3.1.4                                                                                                    | <ol> <li>1.2 การรับรองสำหรับ RFID จาก FCC</li></ol>                                                                                                    |
| <b>3.1.5</b> การ                                                                                                    | ปฏิบัติตามข้อกำหนดความเข้ากันได้ทางแม่เหล็กไฟฟ้า (EMC)7                                                                                                    |
| 3.2 ภาพรวมผลิต                                                                                                    | ภัณฑ์                                                                                                    |
| 3.3 ส่วนประกอา                                                                                                    | บของผลิตภัณฑ์                                                                                                    |
| หัวข้อที่ 4 การติดตั้                                                                                                    | Śaß                                                                                                    |
| 4.1 กำแนะนำใน                                                                                                    | การติดตั้ง                                                                                                    |
| 4.2 การเชื่อมต่อก่                                                                                                    | าับอุปกรณ์ภายนอก (เลือกได้)                                                                                                    |
| หัวข้อที่ 5 อินเทอร์                                                                                                    | เฟซผู้ใช้และ โครงสร้างเมนู10                                                                                                    |
| หัวข้อที่ 6 การเริ่มท่                                                                                                    | ำงาน 11                                                                                                    |
|                                                                                                    |                                                                                                    |
| หัวข้อที่ 7 การทำงา                                                                                                    | าม12                                                                                                    |
| <b>หัวข้อที่ 7 การทำงา</b><br>7.1 การกำหนดล่                                                                                                    | <b>าน</b> 12<br>ท่า                                                                                                    |
| <b>หัวข้อที่ 7 การทำง</b> า<br>7.1 การกำหนดล่<br>7.1.1 การ                                                                                                    | <b>าน</b>                                                                                                    |
| <b>หัวข้อที่ 7 การทำงา</b><br>7.1 การกำหนดค่<br>7.1.1 การ<br>7.1.1                                                                                                    | <b>าน</b>                                                                                                    |
| <b>หัวข้อที่ 7 การทำงา</b><br>7.1 การกำหนดล่<br>7.1.1 การ<br>7.1.1<br>7.1.2 การ                                                                                                    | <b>าน</b>                                                                                                    |
| <b>หัวข้อที่ 7 การทำงา</b><br>7.1 การกำหนดล่<br>7.1.1 การ<br>7.1.1<br>7.1.2 การ<br>7.1.2                                                                                                    | <b>เน</b>                                                                                                    |
| <b>หัวข้อที่ 7 การทำงา</b><br>7.1 การกำหนดค่<br>7.1.1 การ<br>7.1.1<br>7.1.2 การ<br>7.1.2<br>7.1.3 การ                                                                                                    | <b>เน</b>                                                                                                    |
| <b>หัวข้อที่ 7 การทำงา</b><br>7.1 การกำหนดล่<br>7.1.1 การ<br>7.1.1<br>7.1.2 การ<br>7.1.2<br>7.1.3 การ<br>7.1.4 การ                                                                                                    | <b>าน</b>                                                                                                    |
| <b>หัวข้อที่ 7 การทำงา</b><br>7.1 การกำหนดล่<br>7.1.1 การ<br>7.1.2 การ<br>7.1.2 การ<br>7.1.2<br>7.1.3 การ<br>7.1.4 การ<br>7.1.5 การ                                                                                                    | <b>าน</b>                                                                                                    |
| <b>หัวข้อที่ 7 การทำงา</b><br>7.1 การกำหนดก่<br>7.1.1 การ<br>7.1.1<br>7.1.2 การ<br>7.1.2<br>7.1.3 การ<br>7.1.4 การ<br>7.1.5 การ<br>7.2 การตรวจวัด                                                                                                    | <b>1น</b>                                                                                                    |
| <b>หัวข้อที่ 7 การทำงา</b><br>7.1 การกำหนดล่<br>7.1.1 การ<br>7.1.2 การ<br>7.1.2<br>7.1.3 การ<br>7.1.4 การ<br>7.1.5 การ<br>7.2 การตรวจวัด<br>7.2.1 การ                                                                                                    | <b>1น</b>                                                                                                    |
| <b>หัวข้อที่ 7 การทำง</b> า<br>7.1 การกำหนดก่<br>7.1.1 การ<br>7.1.2 การ<br>7.1.2<br>7.1.3 การ<br>7.1.4 การ<br>7.1.4 การ<br>7.1.5 การ<br>7.2 การตรวจวัด<br>7.2.1 การ<br>7.2.2 การ                                                                                                    | <b>1น</b>                                                                                                    |
| <ul> <li>หัวข้อที่ 7 การทำงา</li> <li>7.1 การกำหนดล่</li> <li>7.1.1 การ</li> <li>7.1.1 การ</li> <li>7.1.2 การ</li> <li>7.1.2 การ</li> <li>7.1.3 การ</li> <li>7.1.4 การ</li> <li>7.1.5 การ</li> <li>7.2 การตรวจวัด.</li> <li>7.2.1 การ</li> <li>7.2.2 การ</li> <li>7.2.3 การ</li> <li>7.2.3 การ</li> </ul>                                                                                                    | <b>1น</b>                                                                                                    |
| <ul> <li>หัวข้อที่ 7 การทำงา</li> <li>7.1 การกำหนดล่</li> <li>7.1.1 การ</li> <li>7.1.2 การ</li> <li>7.1.2 การ</li> <li>7.1.2 การ</li> <li>7.1.3 การ</li> <li>7.1.4 การ</li> <li>7.1.5 การ</li> <li>7.1.5 การ</li> <li>7.2.1 การ</li> <li>7.2.1 การ</li> <li>7.2.2 การ</li> <li>7.2.3 การ</li> <li>7.2.4 การ</li> <li>7.2.4 การ</li> <li>7.2.4 การ</li> <li>7.2.4 การ</li> </ul>                                                                                                    | <b>เน</b> 12         กำหนดการตั้งค่าค่าอุปกรณ์       12         กำหนดการตั้งค่าค่าอุปกรณ์       12         เ.1       การเปลี่ยนภาษา       13         เพิ่ม ID ผู้ควบคุม       13         2.1       การกำหนดค่าแท็ก RFID ผู้ควบคุม (เลือกได้)       14         เพิ่ม ID ตัวอย่างน้ำ       14         เพิ่ม ID ตัวอย่างน้ำ       15         กำหนดคารตั้งค่าการตรวจวัด       15         กำหนดช่วงที่ยอมรับ       15         เก็บตัวอย่างน้ำ       15         เก็บตัวอย่างน้ำ       16         บ้องกันการปนเปื้อนในขวด       16         วางขวดลงในอุปกรณ์       17         การตั้ง ค่าอะร์       17                                                                                                    |
| <ul> <li>หัวข้อที่ 7 การทำงา</li> <li>7.1 การกำหนดค่</li> <li>7.1.1 การ</li> <li>7.1.2 การ</li> <li>7.1.2 การ</li> <li>7.1.2 การ</li> <li>7.1.3 การ</li> <li>7.1.4 การ</li> <li>7.1.5 การ</li> <li>7.2 การดรวจวัด.</li> <li>7.2.1 การ</li> <li>7.2.2 การ</li> <li>7.2.3 การ</li> <li>7.2.4 การ</li> <li>7.2.5 การ</li> <li>7.2.5 การ</li> </ul>                                                                                                    | 1น       12         กำหนดการตั้งก่าก่าอุปกรณ์       12         กำหนดการตั้งก่าก่าอุปกรณ์       12         1.1 การเปลี่ยนภาษา       13         เพิ่ม ID ผู้กวบคุม       13         2.1 การกำหนดค่าแท็ก RFID ผู้กวบคุม (เลือกได้)       14         เพิ่ม ID ตัวอย่างน้ำ       14         กำหนดการตั้งก่าการตรวจวัด       15         กำหนดข่วงที่ยอมรับ       15         เก็บตัวอย่างน้ำ       15         เก็บตัวอย่างน้ำ       15         บ้องกันการปนเปื้อนในขวด       16         วางขวดลงในอุปกรณ์       17         ตรวจวัดตัวอย่างน้ำ       18         เครียมพรีเอนอรถางน้ำ       18                                                                                                    |
| <ul> <li>หัวข้อที่ 7 การทำงา</li> <li>7.1 การกำหนดล่</li> <li>7.1.1 การ</li> <li>7.1.1 การ</li> <li>7.1.2 การ</li> <li>7.1.2 การ</li> <li>7.1.2 การ</li> <li>7.1.3 การ</li> <li>7.1.4 การ</li> <li>7.1.5 การ</li> <li>7.2 การตรวจวัด.</li> <li>7.2.1 การ</li> <li>7.2.2 การ</li> <li>7.2.3 การ</li> <li>7.2.4 การ</li> <li>7.2.5 การ</li> <li>7.2.6 การ</li> <li>7.3 การแสดนสัตร</li> </ul>                                                                                                    | <b>เน</b> 12         กำหนดการตั้งค่าค่าอุปกรณ์       12         กำหนดการตั้งค่าค่าอุปกรณ์       12         เพิ่ม ID ผู้ควบคุม       13         เพิ่ม ID ผู้ควบคุม       13         2.1 การกำหนดค่าแท็ก RFID ผู้ควบคุม (เลือกได้)       14         เพิ่ม ID ตัวอย่างน้ำ       14         กำหนดคารตั้งค่าการตรวจวัด       15         กำหนดค่างทั่ง       15         กำหนดข่วงที่ขอมรับ       15         เก็บตัวอย่างน้ำ       15         เก็บตัวอย่างน้ำ       16         เจรียมขวดดบรรจุดัวอย่างน้ำ       16         เจรียมขวดกบรรจุดัวอย่างน้ำ       16         เวงขวดลงในอุปกรณ์       17         ตรวจวัดคัวอย่างน้ำ       18         เปรียบเทียบการตรวจวัดในกระบวนการและการตรวจวัดในห้องปฏิบัติการ       18         เวลี่ห้บัเพือ       18         เกลี่ห้บเพือ       18         เปรียบเทียบการตรวจวัดในกระบวนการและการตรวจวัดในห้องปฏิบัติการ       18         เกรียบเทียบการตรวจวัดในกระบวนการและการตรวจวัดในห้องปฏิบัติการ       18 |
| <ul> <li>หัวข้อที่ 7 การทำงา</li> <li>7.1 การกำหนดค่</li> <li>7.1.1 การ</li> <li>7.1.1 การ</li> <li>7.1.2 การ</li> <li>7.1.2 การ</li> <li>7.1.2 การ</li> <li>7.1.3 การ</li> <li>7.1.4 การ</li> <li>7.1.5 การ</li> <li>7.2 การดรวจวัด.</li> <li>7.2.1 การ</li> <li>7.2.2 การ</li> <li>7.2.3 การ</li> <li>7.2.4 การ</li> <li>7.2.5 การ</li> <li>7.2.6 การ</li> <li>7.3 การแสดงข้อะ</li> <li>พัวขัดที่ 8 การะไข้อะ</li> </ul>                                                                         | <b>เน</b> 12         กำหนดการตั้งก่าก่าอุปกรณ์       12         กำหนดการตั้งก่าก่าอุปกรณ์       12         เป็ม ID ผู้กวบคุม       13         เพิ่ม ID ผู้กวบคุม       13         2.1 การกำหนดค่าแท็ก RFID ผู้กวบคุม (เลือกได้)       14         เพิ่ม ID ตัวอย่างน้ำ       14         กำหนดการตั้งก่าการตรวจวัด       15         กำหนดข่วงที่ขอมรับ       15         เก็บตัวอย่างน้ำ       15         เป็บตัวอย่างน้ำ       16         บ้องกันการปนเปื้อนในขวด       16         เกีบตัวอย่างน้ำ       17         ตรวงวัดตัวอย่างน้ำ       16         เปรียบเทียบการตรวจวัดในกระบวนการและการตรวจวัดในห้องปฏิบัติการ       18         แข็งขา       18         เปรียบเ       18         เข็นขา       18                                                                                                    |
| <ul> <li>หัวข้อที่ 7 การทำงา</li> <li>7.1 การกำหนดค่</li> <li>7.1.1 การ</li> <li>7.1.1 การ</li> <li>7.1.2 การ</li> <li>7.1.2 การ</li> <li>7.1.2 การ</li> <li>7.1.2 การ</li> <li>7.1.3 การ</li> <li>7.1.4 การ</li> <li>7.1.4 การ</li> <li>7.1.5 การ</li> <li>7.2 การตรวจวัด.</li> <li>7.2.1 การ</li> <li>7.2.2 การ</li> <li>7.2.3 การ</li> <li>7.2.4 การ</li> <li>7.2.5 การ</li> <li>7.2.6 การ</li> <li>7.2.6 การ</li> <li>7.3 การแสดงข้อะ</li> <li>หัวข้อที่ 8 การปรับ</li> <li>พัชส์ ค</li> </ul> | <b>เน</b> 12         กำหนดการตั้งค่าค่าอุปกรณ์       12         กำหนดการตั้งค่าค่าอุปกรณ์       12         เพิ่ม ID ผู้ควบคุม       13         เพิ่ม ID ผู้ควบคุม       13         เพิ่ม ID ผู้ควบคุม       13         เป็ม ID ตู้อย่างน้ำ       14         เพิ่ม ID ตัวอย่างน้ำ       14         กำหนดคารตั้งค่าการตรวจวัด       15         กำหนดข่วงที่ขอมรับ       15         เก็บตัวอย่างน้ำ       15         เก็บตัวอย่างน้ำ       15         เก็บตัวอย่างน้ำ       15         เก็บตัวอย่างน้ำ       15         เกีบตัวอย่างน้ำ       16         เขรียมขวดบรรจุดัวอย่างน้ำ       16         เปรียบเทียบการตรวจวัดในกระบวนการและการตรวจวัดในห้องปฏิบัติการ       18         เปรียบเพียบ       18         เพียบ       19                                                                                                    |

| สารบญ                                 |    |
|---------------------------------------|----|
| 9.1 ทำความสะอาดสิ่งที่หกล้น           | 20 |
| 9.2 การทำความสะอาดอุปกรณ์             |    |
| 9.3 การทำความสะอาดขวดบรรงุตัวอย่างน้ำ |    |
| 9.4 การทำความสะอาคช่องใส่ขวด          |    |
| หัวข้อที่ 10 การแก้ไขปัญหา            |    |

# หัวข้อที่ 1 ข้อมูลเพิ่มเติม

กู่มือผู้ใช้แบบละเอียคมีให้ดาวน์โหลดที่เว็บไซต์ของผู้ผลิต

# หัวข้อที่ 2 รายละเอียคทางเทคนิค

รายละเอียดทางเทคนิกอาจเปลี่ยนแปลงได้โดยไม่ต้องแจ้งให้ทราบล่วงหน้า

| รายละเอียดทางเทกนิก    | รายฉะเอียด                                                                                                    |
|------------------------|----------------------------------------------------------------------------------------------------|
| วิธีการตรวงวัด         | วัดปริมาณของความขุ่นด้วยแสงกระเจิงที่สะสมที่มุม 90° องศาของแสงดกกระทบ และ 360° องศารอบๆ ขวด<br>แก้วด้วอย่างน้ำ |
| วิธีปฏิบัติหลัก        | DIN EN ISO 7027                                                                                                |
| ขนาด (ก x ย x ส)       | 41 x 28 x 12.5 ซม. (16 x 11 x 7.7 นี้ว)                                                                        |
| น้ำหนัก                | 2.37 กก. (5.23 ปอนด์)                                                                                          |
| ตัวเครื่อง             | IP20                                                                                                    |
| ระดับการป้องกัน        | อุปกรณ์: III; อุปกรณ์ง่ายไฟ: I                                                                                 |
| ระดับของมลภาวะ         | 2                                                                                                    |
| Overvoltage category   | П                                                                                                    |
| ระบบไฟฟ้า              | อุปกรณ์: 15 VDC, 2 A; อุปกรณ์จ่ายไฟ: 100–240 VAC ± 10%, 50/60 Hz                                               |
| อุณหภูมิในการทำงาน     | 10 ถึง 40 °C (50 ถึง 104 °F)                                                                                   |
| อุณหภูมิสำหรับจัดเกี่บ | –30 ถึง 60 °C (–22 ถึง 140 °F)                                                                                 |
| ความชื้น               | ความชิ้นสัมพัทธ์ 5 ถึง 95% ไม่ควบแน่น                                                                          |
| สภาพแวดล้อม            | สำหรับใช้ภายในอาคาร                                                                                            |
| ความสูง                | สูงสุด 2,000 ม. (6562 ฟุต)                                                                                     |
| จอแสดงผล               | 17.8 มม. (7 นิ้ว) หน้าจอสัมผัสสี                                                                               |
| เลเซอร์                | หลิดภัณฑ์เลเซอร์ Class 1: มีเลเซอร์ class 1 แบบเปลี่ยนไม่ได้                                                   |
| แหล่งกำเนิดแสง         | 850 nm, สูงสุด 0.55 mW                                                                                         |
| หน่วยการวัด            | NTU, FNU, TE/F, FTU, EBC, mg/L, mNTU <sup>1</sup> หรือ mFNU                                                    |
| ช่วงของการวัด          | 0 តឹง 1000 FNU, FNU, TE/F, FTU; 0 តឹง 100 mg/L; 0 តឹง 250 EBC                                                  |
| ความแม่นยำ             | ± 2% ของกำที่อ่านได้บวก 0.01 NTU จาก 0 ถึง 40 FNU                                                              |
|                        | ± 10% ของก่าที่อ่านได้ดั้งแต่ 40 ถึง 1000 FNU ตามมาตรฐานปฐบภูมิ Formazin ที่ 25 °C (77 °F)                     |
| ค่าความผิดพลาด         | ดีกว่า 1% สำหรับ 0 ถึง 40 NTU บน Formazin ที่ 25 °C (77 °F)                                                    |
| ความแม่นขำ             | < 40 NTU: 0.002 NTU หรือ 1% (ค่าที่สูงกว่า); > 40 NTU: 3.5% ตามมาตรฐานปฐมภูมิ<br>Formazin ที่ 25 °C (77 °F)    |
| การรบกวนของแสง         | < 0.01 FNU                                                                                                    |

<sup>1</sup> 1 mNTU = 0.001 NTU

| รายละเอียดทางเทกนิก                             | ราชละเอียด                                                                                                    |
|-------------------------------------------------|----------------------------------------------------------------------------------------------------|
| ตัวเลือกการปรับเทียบ                            | StablCal <sup>®</sup> : การสอบเทียบ 1 รอบ (20 FNU) สำหรับช่วงการวัด 0 ถึง 40 FNU; การสอบเทียบ 2 รอบ<br>(20 และ 600 FNU) สำหรับช่วงการวัด 0 ถึง 1000 FNU (เดิ์ม)                         |
|                                                 | Formazin: การสอบเทียบ 2 รอบ (20 FNU และน้ำผสมเงืองาง) สำหรับช่วงการวัด 0 ถึง 40 FNU;<br>การสอบเทียบ 3 รอบ (20 FNU, 600 FNU และน้ำผสมเงืองาง) สำหรับช่วงการวัด 0 ถึง 1000 FNU<br>(เดิ้ม) |
|                                                 | Degrees (องศา): การสอบเทียบ 3 รอบ (20 และ 100 mg/L และน้ำผสมเจือจาง) สำหรับช่วงการวัด<br>0 ถึง 100 mg/L (เต็ม)                                                                          |
|                                                 | SDVB: การสอบเทียบ 3 รอบ (20 FNU, 600 FNU และน้ำผสมเจือจาง) สำหรับช่วงการวัด 0 ถึง<br>1000 FNU (เต็ม)                                                                                    |
|                                                 | <b>Custom (แบบกำหนดเอง):</b> การสอบเทียบแบบกำหนดเอง 2 ถึง 6 รอบสำหรับช่วงการวัด 0 FNU ถึงรอบ<br>สอบเทียบสูงสุด                                                                          |
| ตัวเลือกการตรวจสอบ                              | แท่งแก้วดรวจสอบ (มาดรฐานการวัดความขุ่นทุติยภูมิ) < 0.1 NTU, StablCal หรือ Formazin (0.1 ถึง<br>40 NTU)                                                                                  |
| การตรวจสอบ (RFID หรือ<br>Link2SC <sup>®</sup> ) | การดรวจวัดในกระบวนการและการตรวจวัดในห้องปฏิบัติการได้รับการเปรียบเทียบด้วย RFID หรือ<br>Link2SC สำหรับการดรวจสอบค่าที่วัดได้                                                            |
| การรับรอง                                       | ได้รับการรับรอง CE; เลขทะเบียน US FDA: 1420492-xxx ผลิตภัณฑ์นี้เป็นไปตาม IEC/EN<br>60825-1 และ 21 CFR 1040.10 ตามข้อกำหนด Laser Notice No. 56 รวมถึงข้อกำหนด<br>Australian RCM          |
| การรับประกัน                                    | 1 ปี (สหภาพยุโรป: 2 ปี)                                                                                                    |

# หัวข้อที่ 3 ข้อมูลทั่วไป

้ไม่ว่าจะในกรณีใด ผู้ผลิตจะไม่รับผิดชอบต่อความเสียหายที่เกิดจากการใช้งานผลิตภัณฑ์ที่ไม่เหมาะสมใดๆ หรือความส้มเหลวในการปฏิบัติ ตามกำแนะนำในคู่มือ ผู้ผลิตสงวนสิทธิ์ในการแก้ไขคู่มือและเปลี่ยนแปลงผลิตภัณฑ์ที่อธิบายได้ตลอดเวลา โดยไม่ด้องแจ้งให้ทราบหรือข้อผูก พันใดๆ ข้อมูลฉบับแก้ไขจะมีให้ในเว็บไซต์ของผู้ผลิต

# 3.1 ข้อมูลเพื่อความปลอดภัย

ผู้ผลิตจะไม่รับผิดชอบต่อกวามเสียหายใดๆ ที่เกิดจากการนำผลิดภัณฑ์ไปใช้หรือการใช้งานที่ผิดวัตถุประสงค์ รวมถึง แต่ไม่จำกัดเพียงกวาม เสียหายทางตรง กวามเสียหายที่ไม่ได้ตั้งใจ และกวามเสียหายที่ต่อเนื่องตามมา และขอปฏิเสธในการรับผิดชอบต่อกวามเสียหายหล่านี้ใน ระดับสูงสุดเท่าที่กฎหมายที่เกี่ยวข้องจะอนุญาด ผู้ใช้เป็นผู้รับผิดชอบแต่เพียงผู้เดียวในการระบุจึงกวามเสี่ยงในการนำไปใช้งานที่สำคัญ และ การติดตั้งกลไกที่เหมาะสมเพื่อป้องกันกระบวนการต่างๆ ที่เป็นไปได้ในกรณีอุปกรณ์ทำงานผิดพลาด

กรุณาอ่านกู่มือฉบับนี้โดยละเอียดก่อนเปิดกล่อง ติดตั้งหรือใช้งานอุปกรณ์นี้ ศึกษาอันตรายและข้อกวรระวังต่าง ๆ ที่แจ้งให้ทราบให้กรบถ้วน หากไม่ปฏิบัติตามอาจทำให้เกิดการบาดเจ็บร้ายแรงต่อผู้ใช้หรือเกิดกวามเสียหายต่ออุปกรณ์

ถ้าใช้บริภัณฑ์ในลักษณะที่ผู้ผลิตไม่ได้ระบุไว้ การป้องกันที่บริภัณฑ์มอบให้อาจลดลง ห้ามใช้หรือติดตั้งอุปกรณ์นี้ในลักษณะอื่นนอกเหนือ จากที่ระบุไว้ในคู่มือนี้

## 3.1.1 การใช้ข้อมูลแจ้งเตือนเกี่ยวกับอันตราย

| 🛦 อันตราย                                                                                   |  |
|---------------------------------------------------------------------------------------------|--|
| ระบุอันตรายที่อาจเกิดขึ้น ซึ่งหากไม่หลีกเลี่ยง อาจทำให้เสียชีวิตหรือได้รับบาดเจ็บร้ายแรงได้ |  |
| 🔺 คำเตือน                                                                                   |  |
| ระบุอันตรายที่อาจเกิดขึ้น ซึ่งหากไม่หลีกเลี่ยง อาจทำให้เสียชีวิตหรือได้รับบาดเจ็บร้ายแรงได้ |  |
| 🛦 ข้อควรระวัง                                                                               |  |
| ระบุอันตรายที่อาจเกิดขึ้นซึ่งอาจทำให้เกิดการบาดเจ็บเล็กน้อยถึงปานกลาง                       |  |

#### หมายเหตุ

้ข้อควรทราบระบุกรณีที่หากไม่หลีกเลี่ยง อาจทำให้อุปกรณ์ได้รับความเสียหายได้ ข้อมูกที่ต้องมีการเน้นย้ำเป็นพิเศษ

## 3.1.2 <sub>ฉลากระบุข้อควรระวัง</sub>

อ่านฉลากและป้าขระบุทั้งหมดที่มีมาให้พร้อมกับอุปกรณ์ อาจเกิดการบาดเจ็บหรือความเสียหายต่ออุปกรณ์ หากไม่ปฏิบัติตาม กู่มืออ้างอิง สัญลักษณ์ที่ตัวอุปกรณ์พร้อมข้อความเพื่อเฝ้าระวังเบื้องค้น

| อุปกรณ์อิเล็กทรอนิกส์ที่มีเครื่องหมายนี้ไม่สามารถทั้งแบบขยะปกติในเขตยุโรปหรือระบบกำงัดขยะสาธารณะได้ ส่งคืนอุปกรณ์เก่าหรือที่หมด<br>อายุการใช้งานให้กับผู้ผลิดเพื่อการกำงัดไม่มีกำใช้ง่ายใดๆ กับผู้ใช้                                                |
|----------------------------------------------------------------------------------------------------|
| หากปรากฏสัญลักษณ์นี้บนอุปกรณ์ ไปรคดูราขละเอียดจากคู่มือการใช้งานและ/หรือข้อมูลเพื่อความปลอดภัย                                                                                                    |
| สัญลักษณ์นี้ระบุถึงความจำเป็นในการสวมอุปกรณ์ป้องกันดวงตา                                                                                                    |
| สัญลักษณ์นี้ระบุว่ามีการใช้งานอุปกรณ์เลเซอร์ภายในตัวเครื่อง                                                                                                    |
| สัญลักษณ์นี้เป็นการระบุถึงความเสี่ยงของอันครายจากสารเคมี และระบุว่าควรให้เฉพาะผู้ที่มีความชำนาญและผ่านการฝึกอบรมเพื่อทำงานที่<br>เกี่ยวข้องกับสารเคมี เป็นผู้คำเนินการต่างๆ กับสารเคมี หรือทำการดูแลรักษาระบบการขนข้าขสารเคมีที่เกี่ยวข้องกับอุปกรณ์ |
| สัญลักษณ์นี้ระบุถึงการส่งคลื่นวิทขุ                                                                                                    |

### 3.1.3 ผลิตภัณฑ์เลเซอร์ Class 1

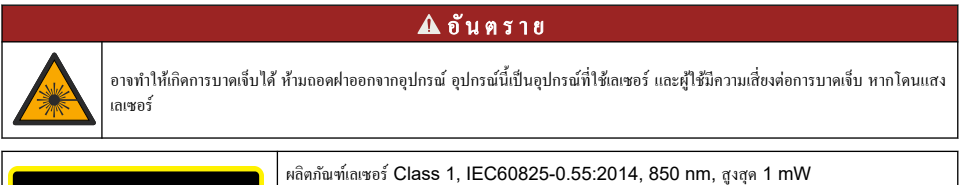

| CLASS 1 LASER PRODUCT<br>IEC60825-1:2014<br>850nm / max. 0,55mW                                                                                        | ผลิตภัณฑ์แลเซอร์ Class 1, IEC60825-0.55:2014, 850 nm, สูงสุด 1 mW<br>ตำแหน่ง: ด้านหลังของอุปกรณ์                                            |
|----------------------------------------------------------------------------------------------------|----------------------------------------------------------------------------------------------------|
| Complies with 21 CFR 1040.10 and<br>1040.11 except for conformance with<br>IEC 60925-1Ed.3, as described in Laser<br>Notice No. 56, dated May 5, 2019. | สอดคล้องตามข้อบังกับแห่งสหรัฐอเมริกา 21 CFR 1040.10 และ 1040.11 โดยเป็นไปตามข้อกำหนด<br>Laser Notice No. 56.<br>ดำแหน่ง: ด้านหลังของอุปกรณ์ |

อุปกรณ์นี้เป็นผลิตภัณฑ์เลเซอร์ Class 1มีการแผ่รังสีของเลเซอร์ที่มองเห็นได้เมื่ออุปกรณ์ชำรุดและเมื่อฝาครอบอุปกรณ์เปิดอยู่ ผลิตภัณฑ์นี้ เป็นไปตาม EN 61010-1 "ข้อกำหนดความปลอดภัยสำหรับอุปกรณ์ไฟฟ้าที่ใช้สำหรับการวัด ควบคุม และใช้ในห้องปฏิบัติการ" และ IEC/EN 60825-1 "ความปลอดภัยของผลิตภัณฑ์เลเซอร์" รวมถึง 21 CFR 1040.10 โดยเป็นไปตามข้อกำหนด Laser Notice No. 56 ดูรายละเอียดที่ฉลากแสดงข้อมูลเลเซอร์ที่ดิดอยู่บนอุปกรณ์

### 3.1.4 หน่วย RFID

อุปกรณ์ที่ดิดตั้งหน่วย RFID จะรับและส่งผ่านข้อมูล โดยหน่วย RFID จะทำงานที่ความถี่ 13.56 MHz

เทคโนโลซี RFID เป็นการนำคลื่นวิทขุมาประขุกดีใช้ การนำคลื่นวิทขุมาประขุกดีใช้อยู่ภาขใด้บังคับแห่งข้อกำหนดการอนุญาตของแต่ละ ประเทศ

หากมีข้อสงสัย โปรคติคต่อผู้ผลิต

#### 3.1.4.1 ข้อมูลความปลอดภัยสำหรับหน่วย RFID

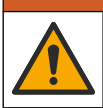

อันตรายหลายประการ ห้ามถอดแขกขึ้นส่วนอุปกรณ์ในการดูแลรักษา หากจำเป็นต้องทำความสะอาดหรือช่อมแชมส่วนประกอบภายใน ให้ ทำการติดต่อผู้ผลิต

**A** คำเคือน

🛦 คำเตือน

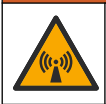

อันตรายจากการแผ่รังสีคลื่นแม่เหล็กไฟฟ้า ห้ามใช้อุปกรณ์ในสภาพแวคล้อมที่เป็นอันตราย

### หมายเหตุ

อุปกรณ์นี้ดอบสนองไวต่อสัญญาณรบกวนคลื่นแม่เหล็กไฟพ้าและพลังงานกลไฟพ้า สัญญาณรบกวนเหล่านี้มีผลกระทบต่อประสิทธิภาพการวิเคราะห์ของ อุปกรณ์นี้ โปรดอย่าตั้งอุปกรณ์นี้ไว้ใกล้กับอุปกรณ์ที่อาจก่อให้เกิดสัญญาณรบกวน

ปฏิบัติตามข้อมูลความปลอดภัยค้านล่างเพื่อใช้งานอุปกรณ์ตามข้อกำหนดภายในท้องถิ่น ภูมิภาค และประเทศ

- ห้ามใช้งานอุปกรณ์ในโรงพยาบาลและสถานประกอบการที่ใกล้เคียงกันนี้ หรือในบริเวณที่ใกล้กับอุปกรณ์การแพทย์ เช่น เครื่องกระคุ้น หัวใจหรือเครื่องช่วยพึง
- ห้ามใช้งานอุปกรณ์ในบริเวณที่ใกล้กับสารไวไฟสูง เช่น เชื้อเพลิง สารเคมีไวไฟสูง และสารที่ระเบิคได้
- ห้ามใช้งานอุปกรณ์ในบริเวณที่ใกล้กับแก๊ส ไอ หรือฝุ่นที่ติดไฟได้
- เก็บอุปกรณ์ให้พ้นจากการสั่นสะเทือนหรือการกระแทกที่รุนแรง
- อุปกรณ์สามารถก่อให้เกิดสัญญาณรบกวนต่อโทรศัพท์ วิทยุ และคอมพิวเตอร์ในบริเวณใกล้เคียงได้
- การรับประกันไม่ครอบคลุมการใช้งานไม่ถูกต้องหรือการสึกหรอ

#### 3.1.4.2 การรับรองสำหรับ RFID จาก FCC

อุปกรณ์นี้อาจมีอุปกรณ์ที่ใช้ระบบระบุเอกลักษณ์ค้วยกลื่นความถี่วิทยุ (RFID) ที่มีการจดทะเบียนไว้ โปรคดูข้อมูลการจดทะเบียนของคณะ กรรมการกลางกำกับดูแลกิจการสื่อสาร (FCC) ใน ตาราง 1

#### ตาราง 1 ข้อมูลการจดทะเบียน

| Parameter (พารามิเตอร์)      | ทำ                        |
|------------------------------|---------------------------|
| หมายเลขประจำตัว FCC (FCC ID) | YUH-QR15HL / YUH-Q152     |
| IC                           | 9278A-QR15HL / 9278A-Q152 |
| ความถึ่                      | 13.56 MHz                 |

### 3.1.5 การปฏิบัติตามข้อกำหนดกวามเข้ากันได้ทางแม่เหล็กไฟฟ้า (EMC)

#### 🗚 ข้อควรระวัง

อุปกรณ์เครื่องนี้ไม่ได้ออกแบบสำหรับการใช้งานในที่พักอาศัยและอาจมีการป้องกันการรับสัญญาณวิทยุที่ไม่เพียงพอในสภาพแวคล้อมคังกล่าว

### CE (EU)

อุปกรณ์นี้ตรงตามข้อกำหนดที่จำเป็นของ EMC Directive 2014/30/EU

### UKCA (UK)

อุปกรณ์นี้ตรงตามข้อกำหนดของกฎระเบียบความเข้ากันได้ทางแม่เหล็กไฟฟ้าปี 2016 (S.I. 2016/1091)

#### หลักเกณฑ์เกี่ยวกับอุปกรณ์ที่ทำให้เกิดสัญญาณรบกวนของแคนาดา ICES-003, Class A:

รองรับข้อมูลการทคสอบของผู้ผลิต

อุปกรณ์ดิจิตอล Class A นี้ได้มาตรฐานตามเงื่อนไขภายใต้หลักเกณฑ์เกี่ยวกับอุปกรณ์ที่ทำให้เกิดสัญญาณรบกวนของแคนาดา

Cet appareil numérique de classe A répond à toutes les exigences de la réglementation canadienne sur les équipements provoquant des interférences.

#### FCC Part 15, Class "A" Limits

รองรับข้อมูลการทดสอบของผู้ผลิต อุปกรณ์ได้มาตรฐานตาม Part 15 ของ FCC Rules การใช้งานจะต้องอยู่ภายใต้เงื่อนไขดังต่อไปนี้:

- อุปกรณ์จะต้องไม่ทำให้เกิดอันตรายจากสัญญาณรบกวน
- 2. อุปกรณ์จะต้องสามารถทนรับสัญญาณรบกว<sup>ิ</sup>นที่ได้รับ รวมทั้งสัญญาณรบกวนอื่น ๆ ที่อาจทำให้การทำงานไม่เป็นไปตามที่กาดหวัง

การเปลี่ยนแปลงหรือปรับแต่งอุปกรณ์นี้ซึ่งไม่ได้รับการรับรองโดยผู้เกี่ยวข้องเพื่อควบคุมมาตรฐาน อาจทำให้ผู้ใช้เสียสิทธิ์ในการใช้งาน อุปกรณ์ อุปกรณ์นี้ผ่านการทดสอบและพบว่าได้มาตรฐานตามข้อจำกัดสำหรับอุปกรณ์ดิจิดอล Class A ภายใต้ Part 15 ของ FCC Rules ข้อจำกัดนี้กำหนดขึ้นเพื่อเป็นการป้องกันสัญญาณรบกวนที่เป็นอันตรายเมื่อมีการใช้งานอุปกรณ์ในเชิงพาฒิชย์ อุปกรณ์นี้ทำให้เกิด ใช้ และสามารถแพร่กลิ่นความถิ่วิทยุ และหากมีการดิดตั้งและใช้งานไม่เป็นไปตามกู่มือการใช้งาน อาจทำให้เกิดสัญญาณรบกวนที่เป็น อันตรายต่อการสื่อสารทางวิทยุ การทำงานของอุปกรณ์ในที่พักอาศัยอาจทำให้เกิดสัญญาณรบกวนที่เป็นอันตราย ซึ่งในกรณ์นี้ผู้ใช้จะค้อง แก้ไขปัญหาสัญญาณรบกวนค้วยตัวเอง สามารถใช้เทคนิดต่อไปนี้เพื่อลดปัญหาจากสัญญาณรบกวน:

- ปลดอุปกรณ์จากแหล่งจ่ายไฟเพื่อขึ้นขันว่าอุปกรณ์เป็นสาเหตุของสัญญาณรบกวนหรือไม่
- 2. หากต่ออุปกรณ์เข้ากับเต้ารับไฟฟ้าเดียวกันกับอุปกรณ์ที่มีปัญหาสัญญาณรบกวน ให้ต่ออุปกรณ์กับเต้ารับไฟฟ้าอื่น
- 3. ข้าขอุปกรณ์ออกห่างจากอุปกรณ์ที่ได้รับสัญญาณรบกวน
- ปรับตำแหน่งสายอากาศสำหรับอุปกรณ์ที่ได้รับสัญญาณรบกวน
- 5. ลองดำเนินการตามวิธีการต่าง ๆ ข้างต้น

## 3.2 ภาพรวมผลิตภัณฑ์

เครื่องวัดความขุ่นรุ่น TU5200 ใช้ครวจวัดความขุ่นช่วงต่ำในการใช้น้ำดื่มที่ผ่านกระบวนการผลิตเป็นส่วนใหญ่ อุปกรณ์ที่ใช้ในห้องปฏิบัติ การนี้ใด้รับการปรับเทียบจากโรงงานและจะครวจวัด แสงที่กระเงิงที่มุม 90° ในรัศมี 360° รอบขั้วของลำแสงจากแหล่งกำเนิดแสง อุปกรณ์นี้ใช้หน้าจอสัมผัสในการสั่งงาน โปรดดูรายละเอียดใน รูปที่ 1

โมดูล RFID มีให้เลือกใช้งานได้ รูปที่ 1 แสดงโมดูล RFID โมดูล RFID ช่วยให้เปรียบเทียบการวัดความขุ่นในกระบวนการและในห้อง ปฏิบัติการได้ง่ายดาย

วิดีโอกำแนะนำพร้อมใช้งานในส่วนการสนับสนุนในเว็บไซต์ของผู้ผลิต

โปรคคูราขละเอียคอุปกรณ์เสริมในกู่มือผู้ใช้แบบละเอียคที่เว็บไซต์ของผู้ผลิต

#### รูปที่ 1 ภาพรวมของผลิตภัณฑ์

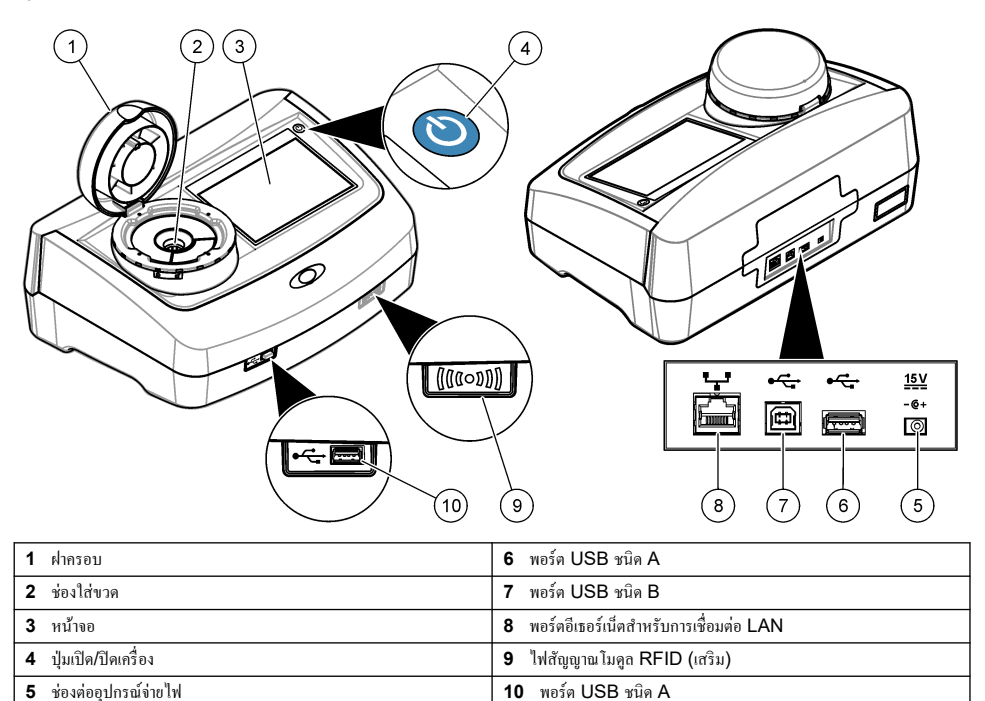

# 3.3 ส่วนประกอบของผลิตภัณฑ์

ตรวจสอบให้แน่ใจว่าได้รับส่วนประกอบทั้งหมดแล้ว โปรดดูรายละเอียดใน รูปที่ 2 หากพบว่าชิ้นส่วนใดสูญหายหรือชำรุด โปรดติดต่อผู้ ผลิตหรือพนักงานขายทันที

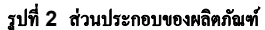

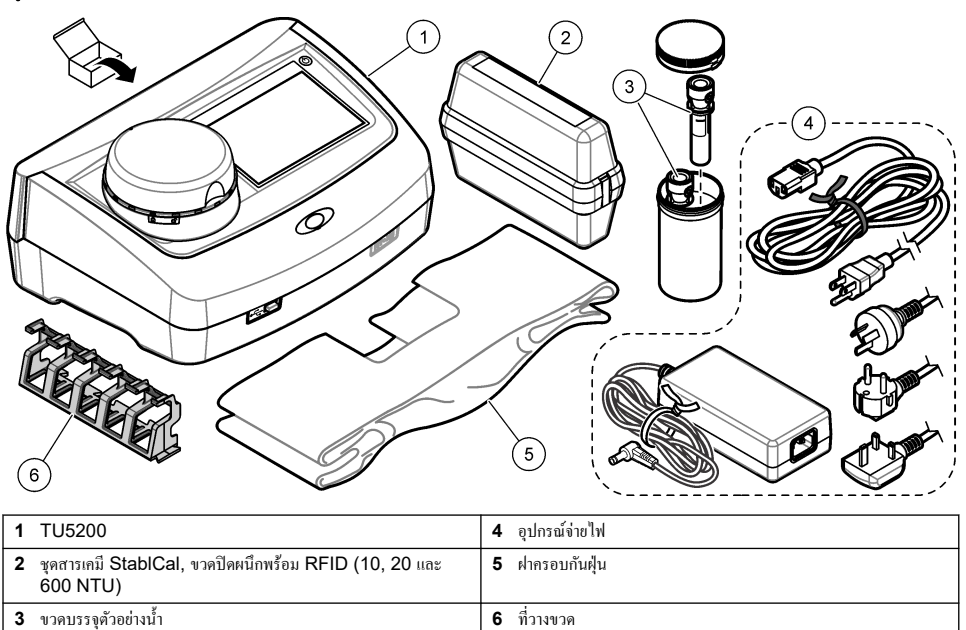

# หัวข้อที่ 4 การติดตั้ง

### 🛦 ข้อควรระวัง

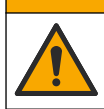

อันตรายหลายประการ บุคลากรผู้เชี่ยวชาญเท่านั้นที่ควรคำเนินการตามขั้นตอนที่ระบุในเอกสารส่วนนี้

อุปกรณ์นี้ได้รับการกำหนดให้ใช้งานที่ระดับความสูงไม่เกิน 3100 ม. (10,710 ฟุต) การใช้อุปกรณ์นี้ในระดับความสูงที่มากกว่า 3100 ม. อาจทำให้ฉนวนสายไฟมีโอกาสเสียหาย ซึ่งอาจเป็นเหตุให้เกิดอันตรายจากไฟฟ้าช็อดได้ ผู้ผลิตขอแนะนำให้ผู้ใช้ที่เป็นกังวลทำการ ดิดค่อฝ่ายบริการด้านเทคนิค

# 4.1 คำแนะนำในการติดตั้ง

ติดตั้งอุปกรณ์:

- บนพื้นผิวที่เรียบ
- ในสถานที่ที่สะอาด แห้ง อากาศถ่ายเทสะดวก มีการควบคุมอุณหภูมิ
- ในสถานที่ที่มีการสั่นสะเทือนน้อยที่สุดและ ไม่โดนแสงแดดโดยตร<sup>ั</sup>ง
- ในสถานที่ที่มีพื้นที่ว่างโดยรอบกว้างเพียงพอที่จะวางอุปกรณ์ต่อพ่วงและทำงานบำรุงรักษา
- ในสถานที่ที่สามารถมองเห็นและเข้าถึงปุ่มเปิค/ปิคเครื่องและสายไฟได้สะควก

# 4.2 การเชื่อมต่อกับอุปกรณ์ภายนอก (เลือกได้)

## หมายเหตุ

การรักษาความปลอดภัยของเครือข่ายและจุดเข้าสู่การใช้งานเป็นความรับผิดชอบของลูกค้าที่ใช้อุปกรณ์ไร้สาย ผู้ผลิตจะไม่รับผิดชอบต่อความเสียหายใดๆ รวม ถึงแต่ไม่จำกัดเพียงความเสียหายทางอ้อม พิเศษ อันเป็นผลต่อเนื่อง หรือเหตุบังเอิญ ที่เกิดจากช่องว่างหรือการรุกล้ำความปลอดภัยของเครือข่าย

อุปกรณ์มีพอร์ต USB 1.1 สามช่องและพอร์ตอีเธอร์เน็ตหนึ่งช่อง คูราขละเอียคใน รูปที่ 1 ในหน้า 8

พอร์ด USB ชนิด A—เชื่อมต่อกับเครื่องพิมพ์ เครื่องสแกนบาร์ โด้ดแบบมีด้ามจับ แฟลชไดรฟ์ USB แป้นพิมพ์<sup>2</sup> หรือโมดูล SIP 10 พอร์ด USB ชนิด B—เชื่อมต่อกับพีซี

พอร์คอีเธอร์เน็ค—เชื่อมต่อกับ LAN ด้วยสายเกเบิลหุ้มฉนวน (เช่น STP, FTP, S/FTP) ความยาวสูงสุดของสายเกเบิลหุ้มฉนวนกือ 20 ม. (65.6 ฟุค) หากด้องการตั้งก่าการเชื่อมต่อ LAN ที่เครื่องอุปกรณ์ โปรดดูรายละเอียดในกู่มือผู้ใช้แบบละเอียดที่เว็บไซต์ของผู้ผลิต *บันทึก: สายเกเบิล* USB *ด้องยาวไม่เกิน* 3 *ม.* (9.8 *ฟุค*)

# หัวข้อที่ 5 อินเทอร์เฟซผู้ใช้และ โครงสร้างเมนู

จอแสดงผลของอุปกรณ์เป็นหน้าจอสัมผัส ใช้ปลายนิ้วที่แห้งสะอาดสั่งงานพึงก์ชันต่างๆ บนหน้าจอสัมผัส โปรดอย่าใช้ปลายด้านที่ใช้เขียน ของดินสอหรือปากกาหรือของมีคมอื่นๆ ในการเลือกรายการบนหน้าจอ มิเช่นนั้นจะเกิดความเสียหายต่อหน้าจอ

โปรคดูภาพรวมของหน้าจอหลักใน รูปที่ <mark>3</mark>

#### รูปที่ 3 ภาพรวมของจอแสดงผล

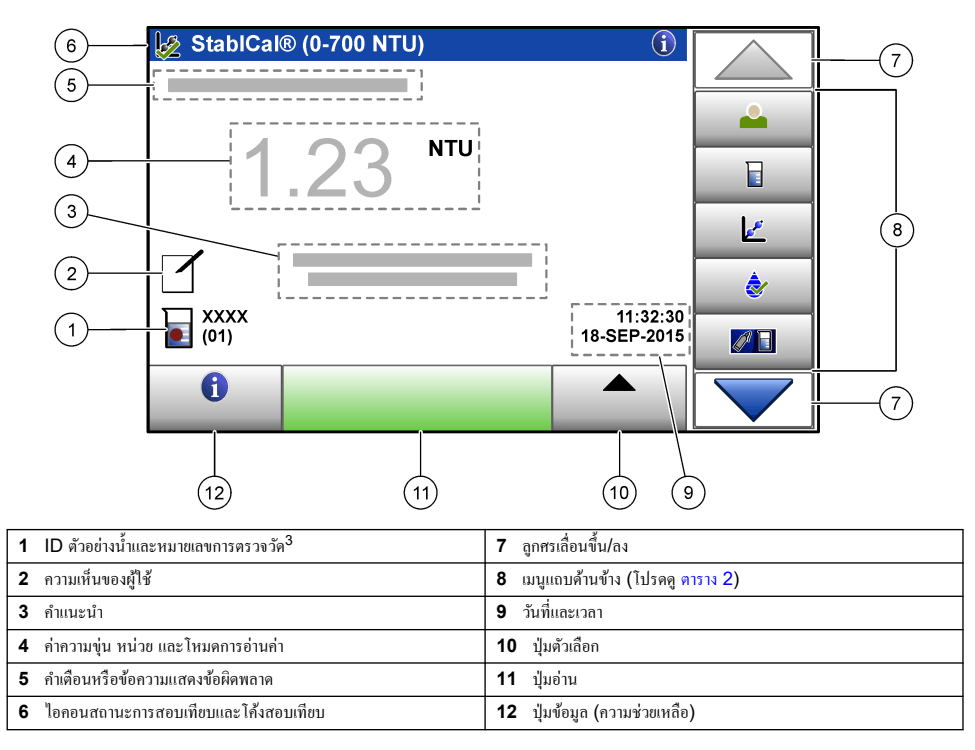

<sup>2</sup> ใช้แทนหน้าจอสัมผัสได้ ใช้แป้นพิมพ์เพื่อป้อนข้อความลงในกล่องข้อความบนหน้าจอ (เช่น รหัสผ่านและ ID ตัวอย่างน้ำ)

<sup>&</sup>lt;sup>3</sup> หมายเลขการตรวจวัดจะเพิ่มทีละหนึ่งเมื่อตรวจวัดเสร็จในแต่ละครั้ง

### ตาราง 2 ไอคอนของเมนูแถบด้านข้าง

| ไอกอน                        | ทำอริบาช                                                                                                    |
|------------------------------|----------------------------------------------------------------------------------------------------|
|                              | ้<br>สือกอินหรือล็อกเอาต์ผู้ควบคุม หากต้องการล็อกอิน ให้เลือก ID ผู้ควบคุมแล้วกด <b>Login (ส็อกอิน)</b> หากต้องการล็อก<br>เอาต์ ให้กด <b>Logout (ส็อกเอาค์)</b>                                |
| Login (ล็อกอิน)              | <b>บันทึก:</b> เมื่อผู้ควบคุมลือกอินแล้ว ไอคอนล็อกอินจะเปลี่ยนเป็น ไอคอนที่เลือกให้กับ ID ผู้ควบคุมนั้น (เช่น รูปปลา ผีเสื้อ หรือลูกฟุตบอล)<br>และข้อความ "ล็อกอิน" จะเปลี่ยนเป็น ID ผู้ควบคุม |
|                              | เลือก ID ตัวอย่างน้ำ                                                                                                    |
| Sample ID (ID ตัวอย่างน้ำ)   |                                                                                                    |
| <b>การสอบเทียบ</b>           | เริ่มการสอบเทียบ                                                                                                    |
| <b>è</b>                     | เริ่มการขึ้นขัน                                                                                                    |
| Verification (การขึ้นขัน)    |                                                                                                    |
| Dink2SC                      | เปรียบเทียบการครวจวัดในกระบวนการและการครวจวัดในห้องปฏิบัติการ                                                                                                    |
| Data Log (บันทึกข้อมูล)      | แสดงบันทึกการอ่านค่า บันทึกการปรับเทียบ บันทึกการตรวจสอบ และบันทึกเปรียบเทียบ โปรดดูราขละเอียดใน การ<br>แสดงข้อมูลที่บันทึก ในหน้า 18                                                          |
| Setup (ຕໍ້ຳກຳ)               | กำหนดค่าอุปกรณ์ โปรดดูราขละเอียดใน การกำหนดการตั้งก่าก่าอุปกรณ์ ในหน้า 12                                                                                                    |
| Diagnostics (การวินิจทัย)    | แสดงข้อมูลเฟิร์มแวร์ การสำรองข้อมูลอุปกรณ์ การอัปเดคอุปกรณ์ ข้อมูลการส่งสัญญาณ และข้อมูลบริการโรงงาน                                                                                           |
| ເພື່ອ<br>Timer (ຕັວຕໍ້ັນວລາ) | กำหนดตัวตั้งเวลา                                                                                                    |
| FRACH                        | ไปที่เว็บไซค์ของผู้ผลิดเพื่อดรวจสอบเวอร์ชันชอฟด์แวร์ล่าสุดและกู่มือผู้ใช้เมื่ออุปกรณ์มีการเชื่อมด่อ LAN                                                                                        |
|                              | แสดงลู่มือผู้ใช้และวิดี โอสำหรับอุปกรณ์                                                                                                    |
| Documents (เอกสาร)           |                                                                                                    |

# หัวข้อที่ 6 การเริ่มทำงาน

# 🛦 ข้อควรระวัง

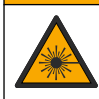

อาจทำให้เกิดการบาดเจ็บได้ ห้ามออดฝาออกจากอุปกรณ์ อุปกรณ์นี้เป็นอุปกรณ์ที่ใช้เลเซอร์ และผู้ใช้มีความเสี่ยงต่อการบาดเจ็บ หากโดนแสง เลเซอร์

# 🛦 ข้อควรระวัง

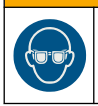

อันตรายต่อการบาดเจ็บของบุคคล โปรดอย่ามองเข้าไปในส่วนของหลอดแก้วขนาดเหล็กขณะที่อุปกรณ์เชื่อมต่อกับแหล่งจ่ายไฟ

ต่อสายไฟกับอุปกรณ์และเปิดอุปกรณ์ตามขั้นตอนที่แสดงไว้ในรูปภาพด้านล่าง เมื่อเมนูภาษาแสดงขึ้น ให้เลือกภาษาแล้วกด **OK (ตกลง)** การตรวจสอบภายในระบบจะเริ่มทำงาน *บันทึก: หากต้องการเปลี่ยนภาษาหลังจากเริ่มต้นใช้งานเบื้องล้นแล้ว โปรดดูที่* การเปลี่ยนภาษา *ในหน้า* 13

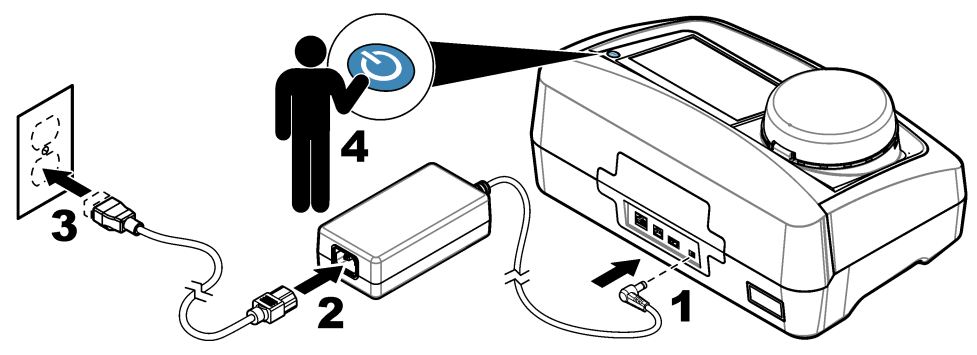

# หัวข้อที่ 7 การทำงาน

# 7.1 การกำหนดค่า

### 7.1.1 การกำหนดการตั้งค่าค่าอุปกรณ์

#### 1. กด 🕶 สองครั้งแล้วกด Setup (ตั้งค่า)

2. เลือกตัวเลือก

| ด้วเลือก                            | กำอริบาช                                                                                                    |
|-------------------------------------|----------------------------------------------------------------------------------------------------|
| สถานที่ตั้ง                         | กำหนดชื่อสถานที่ตั้งของอุปกรณ์ สถานที่ตั้งจะถูกบันทึกพร้อมกับการตรวจวัดลงในบันทึกข้อมูล                                                                                                    |
| Date & Time (วันที่และ<br>เวลา)     | ຄຳหนดรูปแบบวันที่ รูปแบบเวลา ແละวันที่และเวลา ป้อนวันที่และเวลาปัจจุบัน Date Format (รูปแบบวันที่)—<br>กำหนดรูปแบบวันที่ ด้วเลือก: dd-mmm-yyyy (ค่าเริ่มดัน), yyyy-mm-dd, dd-mm-yyyy หรือ mm-dd-<br>yyyy Time Format (รูปแบบเวลา)—กำหนดรูปแบบเวลา ดัวเลือก: 12 หรือ 24 ชั้วไมง (ค่าเริ่มดัน)                                                                                                    |
| Security (การรักษา<br>ความปลอดภัย)  | เปิดใช้งานหรือปิดใช้งานการป้องกันด้วยรหัสผ่านสำหรับการตั้งก่าและงานต่างๆ ในรายการการรักษาความปลอดภัย<br>Security Password (รหัสผ่านการรักษาความปลอดภัย)—กำหนดหรือเปลี่ยนรหัสผ่าน (ผู้ดูแลระบบ) การรักษา<br>ความปลอดภัย (สูงสุด 10 ตัวอักษร) รหัสผ่านเป็นแบบแยกแยะตัวพิมพ์ใหญ่-เล็ก Security List (รายการการรักษา<br>ความปลอดภัย)—กำหนดระดับการรักษาความปลอดภัยสำหรับการตั้งก่าและงานแต่ละรายการในรายการการรักษาความ<br>ปลอดภัย                                  |
|                                     | <ul> <li>Off (ปีค) — ผู้ควบคุมทุกคนสามารถเปลี่ยนการตั้งคำและ/หรือทำงานได้</li> <li>One key (กุญแจหนึ่งคอก) — เจพาะผู้ควบคุมที่มีระดับการรักษาความปลอดภัยเป็นรูปกุญแจหนึ่งคอกหรือกุญแจ<br/>สองคอกเท่านั้นที่สามารถเปลี่ยนการตั้งค่าหรือทำงานได้ ไปรดดูรายละเอียดใน การเพิ่ม ID ผู้ควบคุม ในหน้า 13</li> <li>Two keys (กุญแจสองคอก) — เจพาะผู้ควบคุมที่มีระดับการรักษาความปลอดภัยเป็นรูปกุญแจสองคอกเท่านั้นที่<br/>สามารถเปลี่ยนการตั้งค่าหรือทำงานได้</li> </ul> |
|                                     | <b>บันทึก:</b> การตั้งค่าการรักษาความปลอดภัยจะยังไม่เปลี่ยนเป็นเปิดจนกว่าจะกค Close (ปีค)                                                                                                    |
| Sound Settings (การ<br>ดังค่าเสียง) | เปิดใช้งานหรือปิดใช้งานการตั้งค่าเสียงสำหรับแต่ละกิจกรรม กำหนดระดับเสียงสำหรับแต่ละกิจกรรม (1 ถึง 10) หาก<br>ต้องการเปิดใช้งานหรือปิดใช้งานการตั้งก่าเสียงทั้งหมด ให้เลือก All (กั้งหมด) แล้วกด Setup (ดังก่า)                                                                                                    |

| ตัวเลือก                                                  | กำอริบาช                                                                                                    |
|-----------------------------------------------------------|----------------------------------------------------------------------------------------------------|
| Network &<br>Peripherals (เครือข่าย<br>และอุปกรณ์รอบข้าง) | แสดงสถานะการเชื่อมต่อของอุปกรณ์ด่างๆ ที่ต่อกับอุปกรณ์โดยตรงและที่เชื่อมต่อกับอุปกรณ์ผ่าน LAN (Local<br>Area Network)<br>• เครื่องพิมพ์—เครื่องพิมพ์เฉพาะเครื่องหรือเครื่องพิมพ์ผ่านเครือข่าย<br>• เครือข่าย—การเชื่อมต่อผ่าน LAN<br>• แผงกวบกุม—แผงควบกุม SC<br>• พีซี<br>• หน่วยความจำ USB—แฟลษไตรฟ์ USB<br>• แป้นพิมพ์                                                    |
| Power<br>Management (การ<br>จัดการพลังงาน)                | กำหนดเวลาที่อุปกรณ์จะเข้าสู่ไหมดพักหรือปิดการทำงานโดยอัดโนมัดิหลังจากผ่านช่วงเวลาที่ไม่มีการใช้งาน Sleep<br>Timer (ดั้มวลาพัก)—กำหนดเวลาที่อุปกรณ์จะเข้าสู่ไหมดพัก ดัวเลือก: OFF (ปิด), 30 นาที, 1 (ถ่าเริ่มดัน),<br>2 หรือ 12 ชั่วไมง Power-Off Timer (ดั้งเวลาปิดเครื่อง)—กำหนดเวลาที่อุปกรณ์จะปิดการทำงาน ดัวเลือก:<br>OFF (ปิด), 2, 6, 12 (ก่าเริ่มด้น) หรือ 24 ชั่วไมง |

#### 7.1.1.1 <sub>การเปลี่ยนภาษา</sub>

#### หมายเหตุ

หลังจากปิดการทำงานของเครื่องแล้ว ให้รออข่างน้อย 20 วินาทีแล้วจึงเปิดเครื่องอีกครั้ง มิเช่นนั้นอาจเกิดความเสียหายต่ออุปกรณ์ได้

หากต้องการเปลี่ยนภาษาหลังจากเริ่มต้นใช้งานเบื้องต้นแล้ว ให้ทำตามขั้นตอนด้านล่างนี้

- 1. ปีคการทำงานของอุปกรณ์
- 2. เปิดการทำงานของอุปกรณ์
- 3. ในระหว่างการเริ่มต้นใช้งาน ให้แตะที่หน้าจอจนกว่าเมนูภาษาจะปรากฏขึ้น (ประมาณ 45 วินาที)
- 4. เมื่อเมนูภาษาแสดงขึ้น ให้เลือกภาษาแล้วกด OK (ตกลง)

### 7.1.2 <sub>การเพิ่ม</sub> ID ผู้ควบคุม

เพิ่ม ID ผู้ควบคุมที่ไม่ซ้ำกันสำหรับแต่ละบุคคลที่จะทำการตรวจวัดด้วอข่างน้ำ (สูงสุด 30 ราขการ) เลือกไอคอน รหัสผ่านของผู้ควบคุม และระดับการรักษาความปลอดภัยสำหรับแต่ละ ID ผู้ควบคุม

- 1. กด Login (ล็อกอิน)
- 2. กด Options (ตัวเลือก)>New (ใหม่)
- 3. ป้อน ID ผู้ควบคุมใหม่ (สูงสุด ตัวอักษร) แล้วกด OK (ตกลง)
- 4. กคลูกศร LEFT (ซ้าย) และ RIGHT (ขวา) เพื่อเลือกไอคอนของ ID ผู้ควบคุม (เช่น รูปปลา ผีเสื้อ หรือลูกฟุตบอล)
- กด Operator Password (รหัสผ่านของผู้ควบคุม) แล้วป้อนรหัสผ่านของ ID ผู้ควบคุม มันทึก: รหัสผ่านเป็นแบบแขกแขะตัวพิมพ์ใหญ่-เล็ก
- 6. กด Security Level (ระดับการรักษาความปลอดภัย) แล้วเลือกระดับการรักษาความปลอดภัยของ ID ผู้ควบคุม
  - Off (ปัด)—ผู้ควบคุมไม่สามารถเปลี่ยนการตั้งค่าหรือทำงานต่างๆ ในการตั้งค่าการรักษาความปลอดภัยที่มีระดับการรักษาความ ปลอดภัยเป็นรูปกุญแจหนึ่งดอกหรือกุญแจสองดอกได้

  - Two keys (กุญแจสองดอก) —ผู้ควบคุมสามารถเปลี่ยนการตั้งค่าทั้งหมดและทำงานทั้งหมดในการตั้งค่าการรักษาความปลอดภัย ได้

**บันทึก:** ก่อนที่จะเลือกระดับการรักษาความปลอดภัย ด้องกำหนดการตั้งค่าการรักษาความปลอดภัยเป็นเปิด โปรดดูรายละเอียดใน การกำหนดการตั้งค่าค่า อุปกรณ์ ในหน้า 12

#### 7. กด OK (ตกลง)>Close (ปีด)

- 8. หากต้องการแก้ไข ID ผู้ควบคุม ให้เลือก ID ผู้ควบคุมแล้วกด Options (ดัวเลือก)>Edit (แก้ไข)
- 9. หากต้องการลบ ID ผู้ควบคุม ให้เลือก ID ผู้ควบคุมแล้วกด Options (ตัวเลือก)>Delete (ลบ)>OK (ตกลง)

#### 7.1.2.1 การกำหนดค่าแท็ก RFID ผู้ควบคุม (เลือกได้)

หากต้องการใช้แท็ก RFID ผู้ควบกุมในการถือกอิ่นเข้าอุปกรณ์ ให้บันทึก ID ผู้ควบกุมที่ต้องการเป็นแท็ก RFID ผู้ควบกุมดังนี้:

#### 1. กด Login (ถือกอิน)

- 2. เลือก ID ผู้ควบคุมแล้วกด Options (ดัวเลือก)>Initialize RFID Tag (เริ่มด้นแท็ก RFID)
- 3. ป้อนรหัสผ่านของ ID ผู้ควบคุมที่จำเป็น
- 4. ทำตามขั้นตอนที่แสดงอยู่บนหน้าจอ
- 5. กด OK (ตกลง) เพื่อเปลี่ยน ID ผู้ควบคุมบนแท็ก RFID เป็น ID ผู้ควบคุมใหม่ ถ้ามี
- 6. กด Close (ปีด)
- 7. วางแท็ก RFID ผู้ควบคุมไว้ที่ด้านหน้าของโมดูล RFID เพื่อล็อกอิน

## 7.1.3 <sub>การเพิ่ม</sub> ID ตัวอย่างน้ำ

เพิ่ม ID ตัวอย่างน้ำเฉพาะสำหรับตัวอย่างน้ำแต่ละรายการ (สูงสุด 100 รายการ) ID ตัวอย่างน้ำระบุถึงสถานที่เก็บตัวอย่างน้ำหรือข้อมูลจำ เพาะอื่นๆ ของตัวอย่างน้ำ

คุณสามารถนำเข้า ID ด้วอข่างน้ำจากไฟล์สเปรคชีทลงในอุปกรณ์ได้อีกวิธีหนึ่ง โปรคคูราขละเอียดการนำเข้า ID ด้วอข่างน้ำในคู่มือผู้ใช้แบบ ละเอียดที่เว็บไซต์ของผู้ผลิต

**บันทึก:** เมื่อวางขวดบรรจุด้วออ่างน้ำที่ดิดสติกเกอร์ RFID ด้วออ่างน้ำไว้ที่ด้านหน้าของโมดูล RFID ข้อมูล ID ด้วออ่างน้ำขะถูกเพิ่มและเลือกไว้ในอุปกรณ์ โดยอัคโนมัติ

#### 1. กด Sample ID (ID ตัวอย่างน้ำ)

- 2. กด Options (ตัวเลือก)>New (ใหม่)
- ป้อน ID ตัวอย่างน้ำใหม่ (สูงสุด 20 ตัวอักษร)
- หากขวดบรรจุด้วอข่างน้ำมีบาร์ โก้ดที่ระบุ ID ด้วอข่างน้ำ ให้อ่านบาร์ โก้ดด้วยเกรื่องสแถนบาร์ โก้ดแบบมีด้ามจับที่ต่อเข้ากับอุปกรณ์ บาร์ โก้ดดังกล่าวจะถูกเพิ่มใน ID ด้วอข่างน้ำ

#### 5. กดOK (ตกลง)

6. เลือกตัวเลือก

| คัวเลือก                             | ทำอชิบาย                                                                                                    |
|--------------------------------------|----------------------------------------------------------------------------------------------------|
| Add Date/Time (เพิ่ม<br>วันที่/เวลา) | เพิ่มวันที่และเวลาที่มีการเก็บข้อมูลด้วอข่างน้ำของ ID ดัวอข่างน้ำนั้น (เลือกได้) วันที่และเวลาที่บันทึกของแต่ละ ID<br>ดัวอข่างน้ำจะแสดงบนเมนู ID ด้วอข่างน้ำ                                                                |
| Add Number (เพิ่ม<br>หมายเลข)        | เพิ่มหมายเลขการตรวจวัดใน ID ตัวอย่างน้ำ (เลือกได้) เลือกหมายเลขแรกที่ใช้เป็นหมายเลขการตรวจวัด (0 ถึง 999)<br>หมายเลขการตรวจวัดจะปรากฏอยู่ในวงเล็บต่อจาก ID ดัวอย่างน้ำบนหน้าจอหลัก ไปรคลูรายละเอียดใน รูปที่ 3<br>ในหน้า 10 |
| Add Color (เพิ่มสี)                  | เพิ่มวงกลมสี่ในไอคอน ID ตัวอย่างน้ำ (เลือกได้) ไอคอน ID ด้วอย่างน้ำจะปรากฏอยู่ด้านหน้าของ ID ด้วอย่างน้ำบน<br>หน้าจอหลัก โปรดดูรายละเอียดใน รูปที่ 3 ในหน้า 10                                                              |

#### 7. กด OK (ตกลง)>Close (ปีด)

- 8. หากต้องการแก้ไข ID ตัวอย่างน้ำ ให้เลือก ID ตัวอย่างน้ำแล้วกด Options (ตัวเลือก)>Edit (แก้ไข)>OK (ตกลง)
- 9. หากต้องการลบ ID ตัวอย่างน้ำ ให้เลือก ID ตัวอย่างน้ำแล้วกด Options (ตัวเลือก)>Delete (ลบ)>OK (ตกลง)

## 7.1.4 การกำหนดการตั้งค่าการตรวจวัด

เลือกโหมดการอ่านค่า หน่วยการตรวจวัด การตั้งค่าบันทึกข้อมูล ความละเอียด และอื่นๆ

#### 1. ในหน้างอการอ่านก่าหลัก ให้กด Options (ตัวเลือก)>Reading Setup (ตั้งก่าการอ่านก่า)

2. เลือกตัวเลือก

| ตัวเลือก                                                      | คำอธิบาย                                                                                                    |
|---------------------------------------------------------------|----------------------------------------------------------------------------------------------------|
| Reading (การอ่านค่า)                                          | กำหนดโหมดการอ่านค่าเป็นโหมดเดียว ด่อเนื่อง หรือค่ำสุด ค่าเริ่มดัน: Single (เดียว) Single (เดียว)—การดรวจวัด<br>จะหยุดเมื่อค่าที่อ่านได้ไม่มีการเปลี่ยนแปลง Continuous (ค่อเนื่อง)—การดรวจวัดจะทำต่อเนื่องไปจนกว่าผู้ใช้จะกด<br>Done (เสร็ง)Minimum Mode (ไหมดศัญด)—กำหนดเป็นเปิดเมื่อมีการเปรียบเทียบการตรวจวัดโนกระบวนการ<br>และการดรวจวัดในห้องปฏิบัติการและการดรวจวัดในกระบวนการอยู่ในช่วง NTU ที่ต่ำกว่า จงัดผลกระทบจากอนุภาคที่<br>ไม่สามารถใช้เป็นดัวแทนได้ในด้วอกร่ายบงว้ง Signal Avg (สัญญาณเหลือ)—ก่าว่า จงัดผลกระทบจากอนุภาคที่<br>ไม่สามารถใช้เป็นดัวแทนได้ในด้วอย่ายบงว้ง Signal Avg (สัญญาณเหลือ)—ก่าดาวมงุ่นที่แสดงบนหน้าจอเป็นค่า<br>เถลี่ยของก่าต่างๆ ที่ดรวจวัดได้ระหว่างรอบเวลาที่เลือกไว้ ดัวเลือก: 5 ถึง 15 วินาทีสำหรับไหมดการดรวจวัดเดียว 5 ถึง<br>90 วินาทีสำหรับไหมดการดรวจวัดค่อเนื่อง            |
| Unit (หน่วย)                                                  | เลือกหน่วขการวัดที่แสดงบนหน้าจอและที่บันทึกในบันทึกข้อมูล ดัวเลือก: NTU, FNU, TE/F, FTU, EBC,<br>mNTU หรือ mFNU ก่าเริ่มด้น: FNU)                                                                                                    |
| Data Log Setup<br>(ตั้งค่าบันทึกข้อมูล)                       | กำหนดค่าบันทึกข้อมูล Auto Store (จัดเก็บอัตโนมัติ)—ข้อมูลการตรวจวัดได้รับการบันทึกโดยอัตโนมัติในบันทึกการ<br>อ่านก่า ค่าเริ่มต้น: On (เปิด) เมื่อไม่ได้เลือกไว้ ให้กด Options (ตัวเลือก)>Store (จัดเก็บ) เพื่อบันทึกการตรวจวัด<br>ปัจจุบันในบันทึกการอ่านค่าตามตรวมจำเป็น Send Data Format (รูปแบบการส่งข้อมูล)—กำหนดรูปแบบเอาท์พุด<br>ของข้อมูลการตรวจวัดที่ส่งไปยังอุปกรณ์ภายนอก (CSV หรือ XML) ค่าเริ่มต้น: XML Print Format (รูปแบบการ<br>พิมพ์)—กำหนดรูปแบบเอาท์พุดของข้อมูลการตรวจวัดที่ส่งไปอังเครื่องพิมพ์ (พิมพ์ต่วนหรือพิมพ์แบบละเอียด (GLP))<br>Comments (ความเห็น)—อนุญาตให้ผู้ใช้เพิ่มความเห็นในรายการบันทึกได้ Auto Send (ส่งอัตโนมัติ)—ข้อมูล<br>การตรวจวัดจะถูกส่งโดยอัตโนมัติไปยังอุปกรณ์ทั้งหมด (เช่น เครื่องพิมพ์ แฟลชไตรฟ์ USB และเซิร์ฟเวอร์ FTP) ที่<br>เชื่อมต่อกับอุปกรณ์หลังจากการวัดในแต่ละครั้ง |
| Resolution (ຄວາມ<br>ລະເອີຍค)                                  | เลือกจำนวนตำแหน่งทศนิยมที่แสดงบนหน้าจอ ตัวเลือก: 0.001 (ถ่าเริ่มต้น) หรือ 0.0001                                                                                                    |
| Bubble Reject<br>(ปฏิเสรฟอง)                                  | กำหนดการปฏิเสธฟองให้เป็นเปิด (คำเริ่มต้น) หรือปิด                                                                                                    |
| Close lid to start<br>reading (ปิดฝาเพื่อเริ่ม<br>ด้นอ่านค่า) | ตั้งค่าอุปกรณ์ให้เริ่มต้นการตรวจวัดโดยอัตโนมัติหรือไม่เมื่อปิดฝาครอบ ค่าเริ่มต้น: On (เปิด) การตรวจวัดจะดำเนินการก็<br>ต่อเมื่อมีขวดบรรจุดัวอย่างน้ำอยูู่⇔่ในเครื่อง                                                                                                    |

## 7.1.5 การกำหนดช่วงที่ขอมรับ

ก่อนที่จะนำการตรวจวัดในกระบวนการและการตรวจวัดในห้องปฏิบัติการมาเปรียบเทียบกันบนอุปกรณ์ ให้กำหนดช่วงที่ขอมรับของผลการ เปรียบเทียบ ช่วงที่ขอมรับหมายถึงผลต่างสูงสุดที่ขอมรับได้ระหว่างการตรวจวัดในกระบวนการและการตรวจวัดในห้องปฏิบัติการ

- 1. กด LINK2SC
- 2. กด Options (ตัวเลือก)>Compare Setup (ตั้งค่าเปรียบเทียบ)
- 3. กด Acceptance Range (ช่วงที่ยอมรับ)>Unit (หน่วย)
- 4. เลือกตัวเลือก

| ตัวเลือก | คำอธิบาย                                               |
|----------|--------------------------------------------------------|
| %        | กำหนดช่วงที่ขอมรับเป็นเปอร์เซ็นต์ ( 1 ถึง 99%)         |
| NTU      | กำหนดช่วงที่ขอมรับเป็นหน่วย NTU (0.015 ถึง 100.00 NTU) |

5. กด Value (ก่า) แล้วป้อนช่วงที่ขอมรับ

## 7.2 <sub>การตรวจวัด</sub>

# 7.2.1 การเก็บตัวอย่างน้ำ

- เก็บตัวอย่างน้ำในขวดแก้วหรือขวดพลาสติกสะอาดที่มีฝาปิดแน่นสนิท
- ล้างภาชนะบรรจุด้วยตัวอย่างน้ำอย่างน้อยสามรอบ

- เมื่อเก็บตัวอย่างน้ำจากก๊อกน้ำในระบบจ่ายน้ำหรือโรงงานผลิตน้ำ ให้เปิดน้ำทิ้งไว้อย่างน้อยห้านาทีแล้วจึงเก็บตัวอย่างน้ำ อย่าปรับการไหล ของน้ำเนื่องจากอาจทำให้มีอนุภาคเพิ่มขึ้นได้
- เมื่อเก็บตัวอย่างน้ำงากแหล่งน้ำ (เช่น ธารน้ำหรือถังเก็บน้ำ) ให้เก็บตัวอย่างน้ำอย่างน้อยหนึ่งลิตร (1 ควอร์ต) และนำมาเทผสมกันก่อนที่ จะนำตัวอย่างที่สุ่มได้ไปใช้ในการตรวจวัด หากคุณภาพของแหล่งที่เก็บตัวอย่างน้ำไม่คงที่ ให้เก็บตัวอย่างน้ำงากหลายๆ สถานที่ในระดับ ความลึกที่แตกต่างกันเท่าที่จำเป็น จากนั้นนำมาเทผสมกันรวมเป็นตัวอย่างน้ำจากแหล่งเดียวเพื่อใช้ในการตรวจวัด
- เทลงในภาชนะบรรจุ เทตัวอย่างน้ำให้ส้นภาชนะบรรจุ จากนั้นให้ปัดฝาครอบภาชนะบรรจุตัวอย่างน้ำทันทีเพื่อไม่ให้มีช่องว่างในแนวตั้ง (อากาศ) เหนือตัวอย่างน้ำ
- เขียนข้อมูลของตัวอย่างน้ำบนภาชนะบรรจุ
- เริ่มต้นวิเคราะห์โดยเร็วที่สุดเพื่อป้องกันอุณหภูมิเปลี่ยนแปลง แบกทีเรียเจริญเติบโต และการตกตะกอน

# 7.2.2 <sub>การป้องกันการปนเปื้อนในขวด</sub>

#### หมายเหตุ

้ไปรดอย่าสัมผัสหรือสร้างรอยขีดข่วนแก่ส่วนที่เป็นแก้วของขวดบรรจุตัวอย่างน้ำ การสร้างรอยขีดข่วนหรือทำให้แก้วมีสารปนเปื้อนอาจทำให้การวัดก่าผิดพลาด ได้

ส่วนที่เป็นแก้วต้องสะอาดอยู่เสมอและไม่มีรอยขีดข่วน ใช้ผ้าที่ปราศจากขุยเช็ดเพื่อขจัดรอยนิ้วมือ รอยเปื้อน หรือฝุ่นผงออกจากแก้ว เปลี่ยน ขวดตัวอย่างน้ำเมื่อมีรอยขีดข่วนที่แก้ว

้ดูบริเวณที่ห้ามสัมผัส โคนของขวดดัวอย่างน้ำที่ รูปที่ 4 ใส่ขวดด้วอย่างน้ำไว้ในที่วางขวดเสมอเพื่อป้องกันการปนเปื้อนที่ก้นขวด

### รูปที่ 4 ภาพรวมของขวดบรรจุตัวอย่างน้ำ

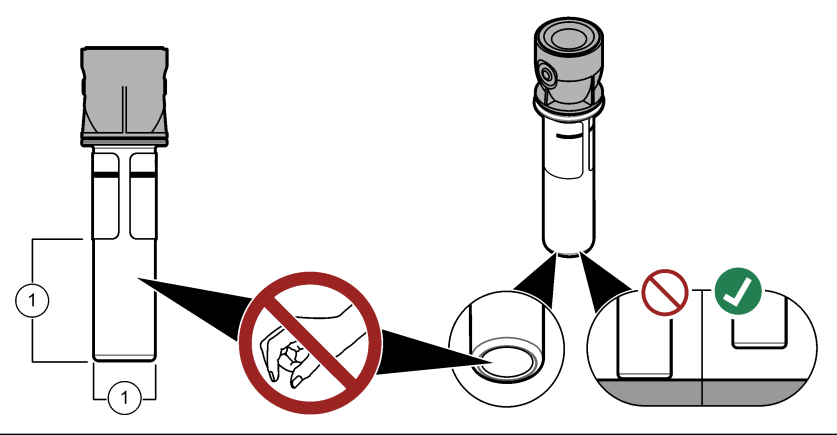

1 พื้นผิวที่มีการตรวจวัด—ห้ามสัมผัสโดน

## 7.2.3 การเตรียมขวดบรรจุด้วอย่างน้ำ

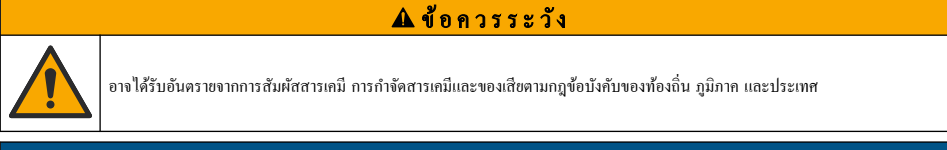

#### หมายเหตุ

ปิดฝาขวดบรรจุตัวอย่างน้ำไว้เสมอเพื่อป้องกันการกระฉอกในช่องใส่ขวด

ดูขั้นตอนที่แสดงไว้ในรูปภาพด้านล่างเพื่อเตรียมขวดบรรจุตัวอย่างน้ำสำหรับการตรวจวัด ตรวจวัดตัวอย่างน้ำทันที

**บันทึก:** หากมีสิ่งปนเปื้อนในขวดหลังจากล้างด้วยด้วอย่างน้ำแล้ว ให้ทำความสะอาดขวดบรรจูด้วอย่างน้ำ โปรดดูรายละเอียดใน การทำความสะอาดขวดบรรจุ ด้วอย่างน้ำ ในหน้า 20

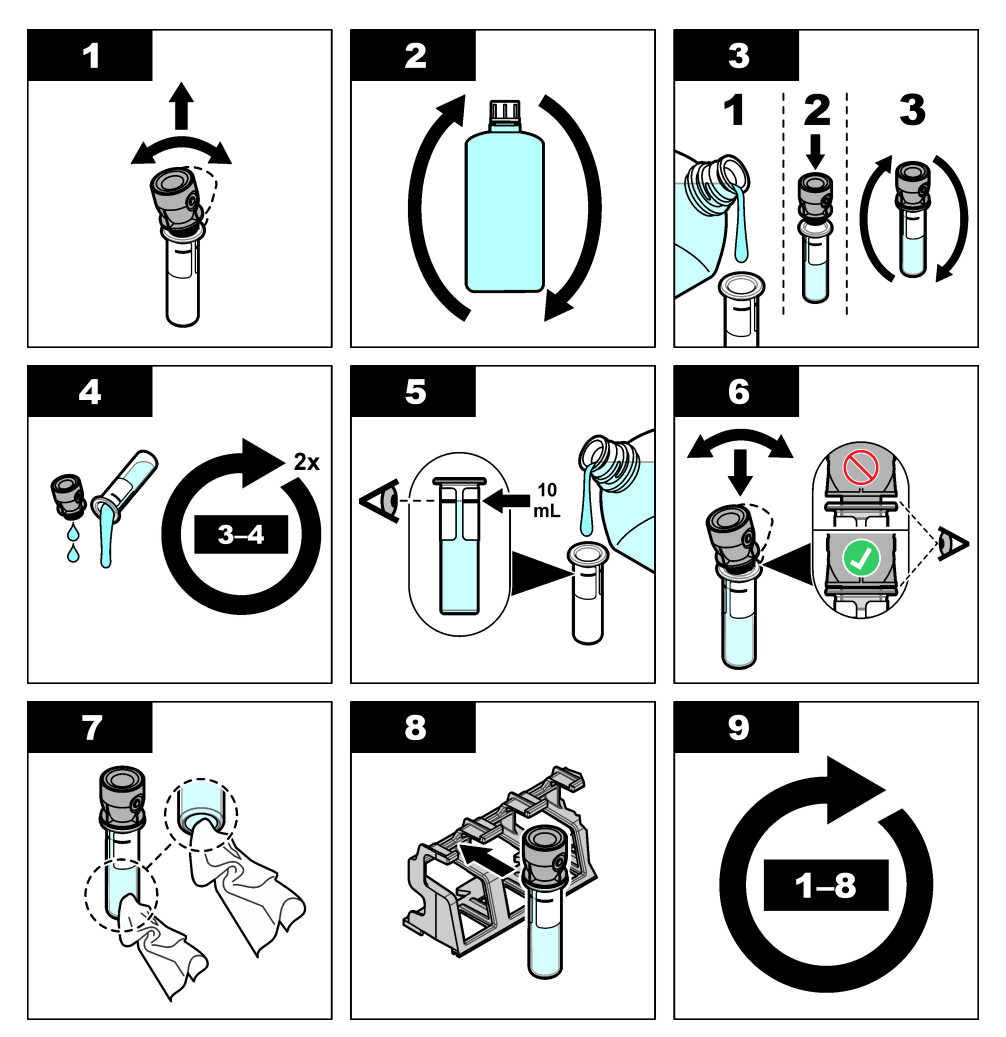

# 7.2.4 การวางขวดลงในอุปกรณ์

# 🛦 ข้อควรระวัง

| อางทำให้เกิดการบาดเจ็บได้ ห้ามถอดฝาออกจากอุปกรณ์ อุปกรณ์นี้เป็นอุปกรณ์ที่ใช้เลเซอร์ และผู้ใช้มีความเสี่ยงต่อการบาดเจ็บ หากโดนแสง เลเซอร์

# 🗚 ข้อควรระวัง

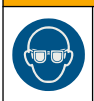

อันตรายต่อการบาคเจ็บของบุคคล โปรดอย่ามองเข้าไปในส่วนของหลอดแก้วขนาดเหล็กขณะที่อุปกรณ์เชื่อมต่อกับแหล่งจ่ายไฟ

หมายเหตุ

ปิดฝากรอบไว้เสมอเพื่อป้องกันการปนเปื้อนในช่องใส่ขวด

- ล็อกอินเข้าอุปกรณ์ดังนี้:
  - วางแท็ก RFID ผู้ควบคุมไว้ที่ด้านหน้าของโมดูล RFID หรือ
  - กด Login (ถือกอิน) เลือก ID ผู้ควบคุมที่ต้องการแล้วกด Select (เลือก)
- เลือก ID ตัวอย่างน้ำดังนี้:
  - จัดวางสติกเกอร์ RFID ตัวอย่างน้ำบนขวดตัวอย่างน้ำไว้ที่ด้านหน้าของโมดูล RFID หรือ
  - กด Sample ID (ID ด้วอย่างน้ำ) เลือก ID ตัวอย่างน้ำที่ต้องการแล้วกด Select (เสือก)

้ บันทึก: หากต้องการเพิ่ม ID ตัวอย่างน้ำในอุปกรณ์ ดูรายละเอียดใน การเพิ่ม ID ตัวอย่างน้ำ ในหน้า 14

- เช็ดขวดบรรจุตัวอย่างน้ำด้วยผ้าที่ปราสจากขุยเพื่อขจัดสิ่งปนเปื้อน
- เช็ดพื้นผิวด้านนอกของขวดให้แห้งด้วยผ้าที่ปราสจากขุย อย่าลืมเช็ดกันขวดให้แห้ง
- 5. วางขวดบรรจุตัวอย่างน้ำในช่องใส่ขวด โปรดดูขั้นตอนที่แสดงไว้ในรูปภาพด้านล่าง

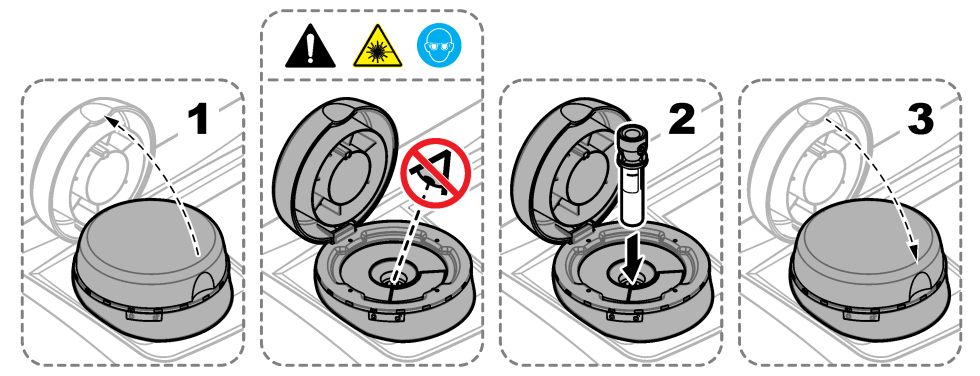

## 7.2.5 <sub>การตรวจวัดตัวอย่างน้ำ</sub>

- 1. กด Read (อ่านค่า) หากการตรวจวัดไม่เริ่มต้นโดยอัตโนมัติเมื่อปิดฝาครอบ
- เมื่อการตรวจวัดเสร็จสิ้น ให้กด Options (ตัวเลือก)>Store (จัดเก็บ) เพื่อบันทึกการตรวจวัดในบันทึกการอ่านล่าตามลวามจำเป็น บันทึก: ทากการสั่งค่าบันทึกอัด ในมัติมีการกำหนดไว้เป็นเปิด "ข้อมูลถูกจัดเก็บแล้ว" จะแสดงบนหน้าจอและการตรวจวัดจะถูกบันทึก โดยอัด ในมัติใน บันทึกการอ่านก่า
- หากด้องการแสดงการตรวจวัดที่บันทึกไว้ ให้กด Options (ดัวเลือก)>Reading Log (บันทึกการอ่านก่า) โปรดดูตัวเลือกเพิ่ม เดิมที่ การแสดงข้อมูลที่บันทึก ในหน้า 18
- หากต้องการส่งข้อมูลการตรวจวัดไปขังอุปกรณ์ภายนอกที่เชื่อมต่ออยู่กับอุปกรณ์ ให้กด Options (ตัวเลือก)>Send Data (ส่ง ข้อมูล) โปรดดูตัวเลือกเพิ่มเดิมที่ การแสดงข้อมูลที่บันทึก ในหน้า 18 บันทึก: หากการดังค่าส่งอัตโนมัติมีการกำหนดไว้เป็นเปิด ข้อมูลการตรวจวัดจะถูกส่งโดยอัตโนมัติไปยังอุปกรณ์ภายนอกที่เชื่อมต่ออยู่กับอุปกรณ์

## 7.2.6 การเปรียบเทียบการตรวจวัดในกระบวนการและการตรวจวัดในห้องปฏิบัติการ

ดูกู่มือผู้ใช้ฉบับละเอียดที่ www.hach.com เพื่อเปรียบเทียบกระบวนการและการตรวจวัดในห้องปฏิบัติการ

# 7.3 <sub>การแสดงข้อมูลที่บันทึก</sub>

ข้อมูลที่บันทึกไว้ทั้งหมดจะเก็บอยู่ในบันทึกข้อมูล บันทึกข้อมูลแบ่งออกเป็นสี่รายการบันทึกดังนี้:

- บันทึกการอ่านค่า—แสดงการตรวจวัดที่บันทึกไว้
- บันทึกสอบเทียบ—แสดงข้อมูลการสอบเทียบที่ผ่านมา
- บันทึกขึ้นขัน—แสดงข้อมูลการขึ้นขันที่ผ่านมา
- บันทึกเปรียบเทียบ—แสดงการเปรียบเทียบการตรวจวัดในกระบวนการและการตรวจวัดในห้องปฏิบัติการที่ได้บันทึกไว้

#### 1. กด Data Log (บันทึกข้อมูล) และเลือกบันทึกที่ต้องการแสดง

- หากต้องการแสดงรายอะเอียดของรายการบันทึก ให้เลือกรายการบันทึกแล้วกด View Details (ลูรายละเอียด) มันทึก: หากต้องการเพิ่มความเห็นในรายการบันทึก ให้กดที่ไอคอนความเห็น
- หากต้องการแสดงเฉพาะรายการบันทึกที่ได้บันทึกไว้ระหว่างรอบเวลาหรือที่มี ID ผู้ควบคุมหรือ ID ตัวอย่างน้ำที่ต้องการ ให้ทำตามขั้น ตอนด้านล่างนี้
  - a. กด Filter (ดัวกรอง) แล้วเลือก On (เปิด)
  - **b.** เลือกตัวเลือก

| คัวเลือก                   | คำอริบาย                                                                                              |
|----------------------------|----------------------------------------------------------------------------------------------------|
| Time Interval (ຮອນເວລາ)    | เลือกรอบเวลา                                                                                          |
| Operator ID (ID ผู้ควบคุม) | เลือก ID ผู้กวบกุม                                                                                    |
| Sample ID (ID ด้วอข่างน้ำ) | เลือก ID ตัวอย่างน้ำ ตัวเลือกนี้จะแสดงก็ต่อเมื่อเลือกบันทึกการอ่านก่าหรือบันทึกเปรียบเทียบไว้เท่านั้น |

 หากต้องการส่งข้อมูลบันทึกไปยังอุปกรณ์ (เช่น เครื่องพิมพ์หรือแฟลชไดรฟ์ USB) ลบราชการบันทึก หรือแสดงราชการบันทึกเปรียบ เทียบหรือราชการบันทึกการอ่านค่าในกราฟ ให้ทำตามขั้นตอนด้านล่างนี้

#### a. กด Options (ดัวเลือก)

**b.** เลือกตัวเลือก

| ตัวเลือก                   | ก้าอริบาย                                                                                                    |
|----------------------------|----------------------------------------------------------------------------------------------------|
| Delete (ຄນ)                | ลบรายการใดรายการหนึ่งต่อไปนี้                                                                                                    |
|                            | <ul> <li>รายการบันทึกที่เลือกไว้</li> <li>รายการบันทึกในรอบเวลา</li> <li>รายการบันทึกที่มี ID ผู้ควบคุมที่ระบุ</li> <li>รายการบันทึกที่มี ID ตัวอย่างน้ำที่ระบุ<sup>4</sup></li> <li>รายการทั้งหมดในบันทึกที่เลือกไว้</li> </ul> |
| Send Data<br>(ส่งข้อมูล)   | ส่งรายการใครายการหนึ่งค่อไปนี้ไปยังอุปกรณ์ทั้งหมดที่เชื่อมต่อโดยตรงกับอุปกรณ์ (เช่น เครื่องพิมพ์หรือแฟลษไดรฟ์ USB)<br>และที่เชื่อมต่อกับอุปกรณ์ผ่าน LAN (เครื่องพิมพ์ผ่านเครือข่ายหรือเชิร์ฟเวอร์ FTP)                           |
|                            | <ul> <li>รายการบันทึกที่เลือกไว้</li> <li>รายการบันทึกในรอบเวลา</li> <li>รายการบันทึกที่มี ID ผู้ควบคุมที่ระบุ</li> <li>รายการบันทึกที่มี ID ตัวอย่างน้ำที่ระบุ<sup>4</sup></li> <li>รายการทั้งหมดในบันทึกที่เดือกไว้</li> </ul> |
| View<br>Graph (କୁ<br>กราฟ) | แสดงราชการบันทึกการอ่านค่าที่มี ID ตัวอข่างน้ำเดียวกันในกราฟ ตัวเลือกนี้จะแสดงก็ค่อเมื่อเลือกบันทึกเปรียบเทียบหรือบันทึก<br>การอ่านค่าไว้เท่านั้น                                                                                |
|                            | หากต้องการเพิ่มราชการบันทึกสำหรับ ID ตัวอย่างนำอื่นในกราฟ ให้กด Options (ตัวเลือก)>Add Data (เพิ่มซ้อมูล)<br>เลือก ID ตัวอย่างน้ำที่จะเพิ่มลงในกราฟ                                                                              |
|                            | หากต้องการแสดงราขละเอียดของจุดข้อมูล ให้แตะที่จุดข้อมูลบนหน้าจอหรือกดลูกศร LEFT (ช้าย) และ RIGHT (ชวา)<br>เพื่อเลือกจุดข้อมูล                                                                                                    |
|                            | Data points ( <b>งุดข้อมูล)</b> —เสือกสัญลักษณ์ที่ใช้แทนจุดข้อมูล Control Limit (เส้นขอบเขค)—กำหนดก่าต่ำสุดและก่า<br>สูงสุดของการอ่านก่าที่แสดงบนกราฟ                                                                            |

# หัวข้อที่ 8 การปรับเทียบ

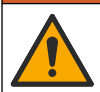

อาจได้รับอันดรายจากการสัมผัสสารเกมี ปฏิบัติจามขั้นดอนเพื่อความปลอดภัยในห้องปฏิบัติการ และสวมใส่อุปกรณ์ป้องกันทั้งหมด ให้ เหมาะสมในการดำเนินงานกับสารเกมีนั้นๆ ไปรดดูกฎระเบียบด้านความปลอดภัยได้ที่เอกสารข้อมูลด้านความปลอดภัยฉบับปัจจุบัน (MSDS/SDS)

🛦 คำเตือน

<sup>4</sup> ตัวเลือกนี้จะแสดงก็ต่อเมื่อเลือกบันทึกการอ่านค่าหรือบันทึกเปรียบเทียบไว้เท่านั้น

อุปกรณ์ได้รับการปรับเทียบจากโรงงานและแหล่งกำเนิดแสงเลเซอร์มีความเสถียร ผู้ผลิตแนะนำให้ทำการตรวจสอบการปรับเทียบเป็นระขะ เพื่อให้มั่นใจว่าระบบทำงานตามที่ค้องการ ผู้ผลิตแนะนำให้ทำการปรับเทียบหลังงานซ่อมแซมหรือบำรุงรักษาโดยรวม

โปรคคูราขละเอียดการปรับเทียบอุปกรณ์และการตรวจสอบการปรับเทียบในกู่มือผู้ใช้แบบละเอียดที่เว็บไซต์ของผู้ผลิต

# หัวข้อที่ 9 การดูแลรักษา

## 🛦 ข้อควรระวัง

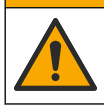

อันตรายหลายประการ บุคลากรผู้เชี่ยวชาญเท่านั้นที่กวรคำเนินการตามขั้นตอนที่ระบุในเอกสารส่วนนี้

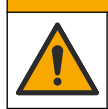

🛦 ข้อควรระวัง

อางได้รับอันดราขงากการสัมผัสสารเคมี ปฏิบัติตามขั้นตอนเพื่อความปลอดภัยในห้องปฏิบัติการ และสวมใส่อุปกรณ์ป้องกันทั้งหมด ให้ เหมาะสมในการดำเนินงานกับสารเคมีนั้นๆ โปรดดูกฎระเบียบด้านความปลอดภัยได้ที่เอกสารข้อมูลด้านความปลอดภัยฉบับปัจจุบัน (MSDS/SDS)

🛦 ข้อควรระวัง

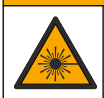

อาจทำให้เกิดการบาดเจ็บได้ ห้ามถอดฝาออกจากอุปกรณ์ อุปกรณ์นี้เป็นอุปกรณ์ที่ใช้เลเซอร์ และผู้ใช้มีความเสี่ยงต่อการบาดเจ็บ หากโดนแสง เลเซอร์

## หมายเหตุ

ห้ามถอดแยกขึ้นส่วนอุปกรณ์ในการบำรุงรักษา หากจำเป็นต้องทำความสะอาดหรือซ่อมแซมส่วนประกอบภายใน ให้ทำการติดต่อผู้ผลิต

# 9.1 ทำความสะอาคสิ่งที่หกล้น

🛦 ข้อควรระวัง

อาจได้รับอันตรายจากการสัมผัสสารเคมี การกำจัดสารเคมีและของเสียตามกฎข้อบังคับของท้องถิ่น ภูมิภาค และประเทศ

- 1. โปรดเชื่อพึงระเบียบเกี่ยวกับความปลอดภัยของสถานที่ในการควบคุมการรั่วไหล
- ทิ้งของเสียตามระเบียบที่ใช้บังคับ

# 9.2 <sub>การทำความสะอาคอุปกรณ์</sub>

ทำความสะอาคภายนอกของอุปกรณ์ด้วยผ้าชุบน้ำหมาดๆ แล้วเช็ดอุปกรณ์ให้แห้ง

# 9.3 การทำความสะอาคขวคบรรจุตัวอย่างน้ำ

### 🗚 ข้อควรระวัง

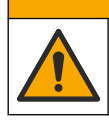

อาจได้รับอันคราขจากการสัมผัสสารเคมี ปฏิบัติตามขั้นคอนเพื่อความปลอดภัยในห้องปฏิบัติการ และสวมใส่อุปกรณ์ป้องกันทั้งหมด ให้ เหมาะสมในการดำเนินงานกับสารเคมีนั้นๆ โปรคดูกฎระเบียบด้านความปลอดภัยได้ที่เอกสารข้อมูลด้านความปลอดภัยฉบับปัจจุบัน (MSDS/SDS)

ทำความสะอาดขวดบรรจุตัวอย่างน้ำเมื่อมีสิ่งปนเปื้อนในขวดบรรจุตัวอย่างน้ำหลังจากล้างขวดแล้ว

#### สิ่งที่ด้องเตรียม:

- กรดไฮโดรคลอริก (ความเข้มข้น 10%)
- สารทำความสะอาดสำหรับแก้วที่ใช้ในห้องปฏิบัติการ (ความเข้มข้น 0.1%)
- น้ำกลั่นหรือน้ำที่ปราสจากไอออน

- น้ำผสมเจือจาง
- ที่เช็ดขวด (เลือกใช้ได้)
- ผ้าที่ปราสจากขุย
- 1. แช่พื้นผิวด้านนอกและด้านในของขวดบรรจุตัวอย่างน้ำและฝาปีดในกรดไฮโดรกลอริก 10% ไว้นาน 15 นาที
- ทำความสะอาดพื้นผิวด้านนอกและด้านในของขวดบรรงุตัวอย่างน้ำและฝาปิดด้วยสารทำความสะอาดสำหรับแก้วที่ใช้ในห้องปฏิบัติการ (ความเข้มข้น 0.1%)
- ส้างขวดบรรงด้วอย่างน้ำในน้ำกลั่นหรือน้ำที่ปราสงากไอออนให้ทั่วสามรอบ มันที่ก: หากขวดบรรงด้วอย่างน้ำนั้นใช้ในการตรวงวัดด้วอย่างน้ำที่มีความขุ่นในข่วงต่ำหรือน้ำผสมเจืองาง ให้สังงขวดในน้ำผสมเจืองาง (ไม่สังงในน้ำกลั่น หรือน้ำที่ปราสงากไอออน)
- ใช้ที่เช็ดขวดเช็ดทำกวามสะอาดขวดบรรจุด้วอย่างน้ำ เพื่อผลลัพธ์ที่ดีที่สุด จากนั้นล้างขวดบรรจุด้วอย่างน้ำให้ทั่วอีกกรั้ง โปรดดูราย ละเอียดใน รูปที่ 5
- 5. เช็ดพื้นผิวด้านนอกของเซลล์บรรจุสารละลายให้แห้งด้วยผ้านุ่มที่ปราสจากขุย อย่าผึ่งแห้งขวดบรรจุตัวอย่างน้ำ
- 6. สำหรับการเก็บรักษา ให้เติมน้ำกลั่นหรือน้ำที่ปราศจากไอออนใส่ในขวดบรรจุตัวอย่างน้ำ

**บันทึก:** หากขวดบรรจด้วอช่างน้ำนั้นใช้ในการตรวจวัดด้วอช่างน้ำที่มีความขุ่นในช่วงต่ำหรือน้ำผสมเขือจาง ให้เติมน้ำผสมเขือจางใส่ในขวดบรรจุด้วอช่างน้ำ (ไม่ใช่น้ำกลั่นหรือน้ำที่ปราสจากไอออน)

7. ปิดฝาขวดทันทีเพื่อรักษาความชื้นภายในขวด

#### รูปที่ 5 การทำความสะอาคขวคค้วยที่เช็ดขวค (เลือกใช้ไค้)

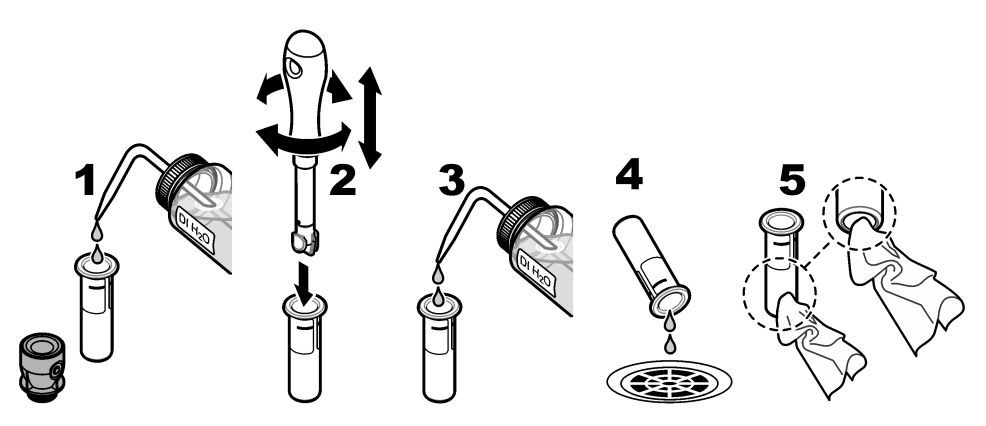

# 9.4 การทำความสะอาคช่องใส่ขวด

ตาราง 3 ด้วเลือกในการทำความสะอาด

| สิ่งปนเปื้อน   | ตัวเลือก                                           |
|----------------|----------------------------------------------------|
| ស៊ីប           | ที่เช็คช่องใส่ขวด ผ้าไมโครไฟเบอร์ ผ้าที่ปราสจากขุย |
| ของเหลว น้ำมัน | ผ้า น้ำ และสารทำความสะอาด                          |

# หัวข้อที่ 10 การแก้ไขปัญหา

โปรคดูข้อมูลการแก้ไขปัญหาในกู่มือผู้ใช้แบบละเอียดที่เว็บไซต์ของผู้ผลิต

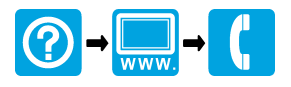

#### HACH COMPANY World Headquarters

P.O. Box 389, Loveland, CO 80539-0389 U.S.A. Tel. (970) 669-3050 (800) 227-4224 (U.S.A. only) Fax (970) 669-2932 orders@hach.com www.hach.com

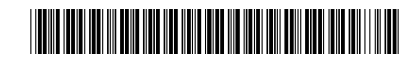

HACH LANGE GMBH Willstätterstraße 11 D-40549 Düsseldorf, Germany Tel. +49 (0) 2 11 52 88-320 Fax +49 (0) 2 11 52 88-210 info-de@hach.com www.de.hach.com HACH LANGE Sàrl 6, route de Compois 1222 Vésenaz SWITZERLAND Tel. +41 22 594 6400 Fax +41 22 594 6499

<sup>©</sup> Hach Company/Hach Lange GmbH, 2015–2019, 2021, 2023, 2025. สงวนถิงสิทธิ์. จัดพิมพ์ ใน เขอรมนี.